# Handleiding VCB Mobile Banking App Webversie

**MEI 2021** 

Mobile Banking

Een goed overzicht over uw geld, op elk moment en overal.

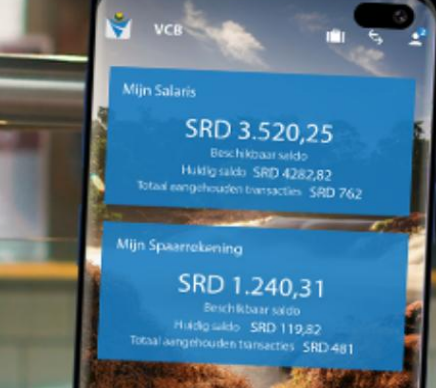

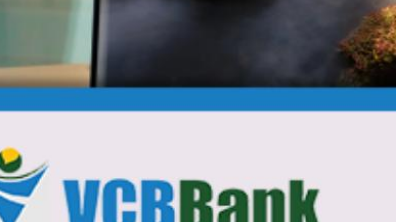

De bank voor iedereer

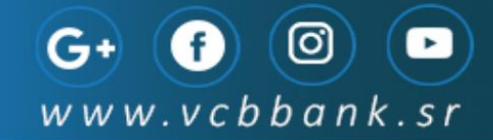

### HANDLEIDING VOOR HET GEBRUIK VAN DE

#### **MOBILE BANKING WEBVERSIE**

VAN DE

STICHTING SURINAAMSE VOLKSCREDIETBANK

Samenstelling : Customer Care Department / Marketing Department

Beheer : Customer Care Manager

Versie : 2.0 (2021)

VCBBank | GEBRUIKERSHANDLEIDING – WEB VERSIE 2.0 2021

# Inhoudsopgave

| Inloggen                                                                                                    | 4  |
|----------------------------------------------------------------------------------------------------|----|
| Home Screen                                                                                                    | 6  |
| Rekeningen en Transactie Historie                                                                                                    | 7  |
| Downloaden Historie                                                                                                    | 8  |
| Download Afschrift                                                                                                    | 9  |
| Rekening Rangschikking                                                                                                    | 10 |
| Periodieke overmaking                                                                                                    | 10 |
| Overboekingen                                                                                                    | 13 |
| Betalingen                                                                                                    | 15 |
| Betaling van nutsvoorzieningen                                                                                                    | 16 |
| Betaal begunstigde (VCB rekeninghouder)                                                                                                    | 20 |
| Lokale/Binnenlandse betalingen                                                                                                    | 23 |
| Betaalhistorie                                                                                                    |    |
| Dettumstone                                                                                                    |    |
| Betalingen aan En & bedrijfsrekeningen                                                                                                    |    |
| Betalingen aan En & bedrijfsrekeningen<br>Aanvragen                                                                                                    |    |
| Betalingen aan En & bedrijfsrekeningen<br>Aanvragen<br>Diensten                                                                                                    |    |
| Betalingen aan En & bedrijfsrekeningen<br>Aanvragen<br>Diensten<br>Kredietaanvragen                                                                                           |    |
| Betalingen aan En & bedrijfsrekeningen                                                                                                    |    |
| Betalingen aan En & bedrijfsrekeningen<br>Aanvragen<br>Diensten<br>Kredietaanvragen<br>Beveiligd bericht                                                                      |    |
| Betalingen aan En & bedrijfsrekeningen<br>Aanvragen<br>Diensten<br>Kredietaanvragen<br>Beveiligd bericht<br>Instellingen<br>Persoonlijke instellingen                         |    |
| Betalingen aan En & bedrijfsrekeningen<br>Aanvragen<br>Diensten<br>Kredietaanvragen<br>Beveiligd bericht<br>Instellingen<br>Persoonlijke instellingen<br>Wachtwoord           |    |
| Betalingen aan En & bedrijfsrekeningen<br>Aanvragen<br>Diensten<br>Kredietaanvragen<br>Beveiligd bericht<br>Instellingen<br>Persoonlijke instellingen<br>Wachtwoord<br>E-mail |    |
| Betalingen aan En & bedrijfsrekeningen                                                                                                    |    |
| Betalingen aan En & bedrijfsrekeningen                                                                                                    |    |

### Inloggen

In uw browser toetst u het volgende webadres in: <u>https://secure.vcbbank.sr/webapp/#/</u> Vervolgens verschijnt het onderstaand inlogscherm.

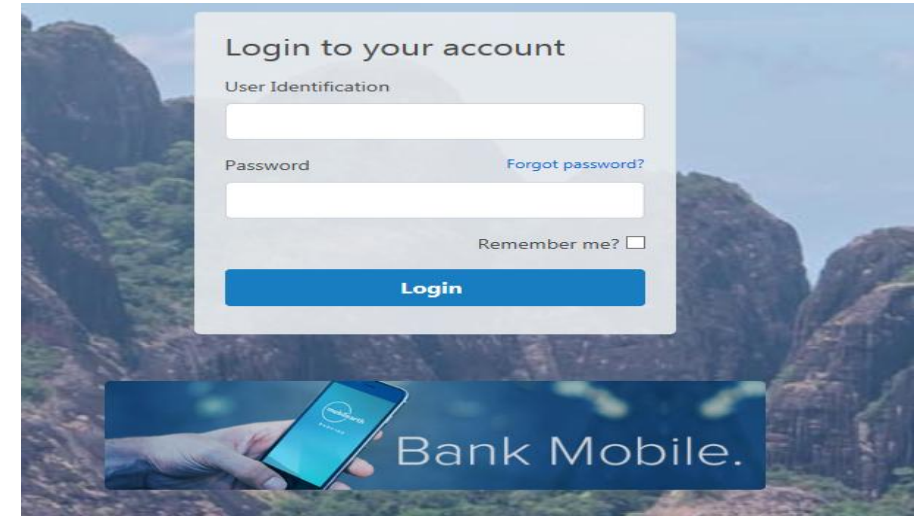

U toetst uw Gebruikersnaam en het wachtwoord in. Het wachtwoord dient minimaal 8 posities te bevatten en een combinatie van letters, cijfers en symbolen te zijn.

| 5 | Login to your account<br>User Identification<br>ME05SIMONE |
|---|------------------------------------------------------------|
|   | Password Forgot password?                                  |
|   |                                                            |
|   | Remember me?                                               |
|   | Login                                                      |
|   |                                                            |
|   |                                                            |
|   | Bank Mobile.                                               |

Klik op **"Login".** 

U ziet vervolgens het verificatie scherm verschijnen.

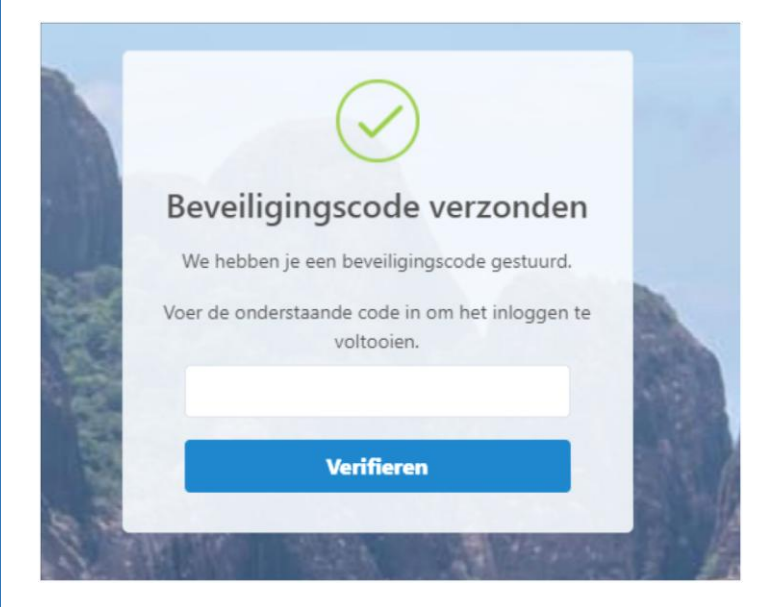

U ontvangt per e-mail een beveiligingscode.

De e-mail ziet er als volgt uit:

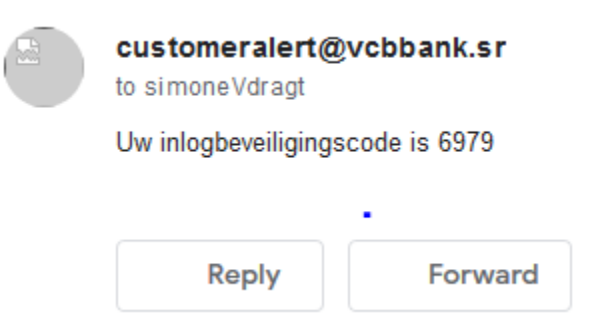

U toetst de 4 - cijfers tellende code in en klikt vervolgens op "Verifiëren"

Als u voor het eerst inlogt, dient u het wachtwoord te wijzigen.

Hierna dient u 3 beveiligingsvragen uit te kiezen en te beantwoorden.

Deze beveiligingsvragen zijn onder andere belangrijk als u het wachtwoord bent vergeten.

Na de bovenstaande stappen te hebben voldaan bent u ingelogd in het systeem.

### Home Screen

Nu u ingelogd bent ziet u het onderstaand scherm:

| 🗳 VCBBank                                                                  |                            | ۵ :                 | nstellingen 🌲 Meldingen 🛛 <sup>Uitloggen</sup> |
|----------------------------------------------------------------------------|----------------------------|---------------------|------------------------------------------------|
| Kies uw rekeningnummer, SIMON                                              | E VAN DRAGT                |                     | Laatste inlog: 09/05/2021 15:30:               |
| REKENINGEN                                                                 | Overzicht rekeningen       |                     |                                                |
| Download historie                                                          | Rekening                   | Huidig saldo        | Beschikbaar saldo                              |
| Download Afschrift<br>Rangschikken rekeningen<br>Beriodieke transacties    | <u>Checking</u><br>Salaris | SRD 18,493.96       | SRD 18,418.96                                  |
| OVERBOEKINGEN                                                              | Saving<br>122021279        | SRD 3,223.95        | SRD 3,248.95                                   |
| Interne overboeking                                                        | Saving                     | USD 106.03          | USD 106.0                                      |
| Maak een betaling<br>Betalingshistorie                                     | Checking<br>559010898      | USD 5,087.41        | USD 5,037.4                                    |
| Lokale/Binnenlandse<br>Betalingen<br>Bohoor bogunstigden                   | <u>Checking</u><br>1       | EUR 3,508.64        | EUR 3,498.6                                    |
| AANVRAGEN<br>Bekijk aanvragen<br>Coupures aanvragen<br>Checkboek aanvragen | Checking<br>811000991      | 1,969.74            | 1,959.7                                        |
| Aanvraag Bankcheck                                                         | Eenmalige overmaking       | J Maak een betaling |                                                |
| DIENSTEN<br>Kredietaanvragen                                               | Van rekening               | To Rekening         |                                                |
| Beveiligd bericht<br>INSTELLINGEN<br>Persoonlijk                           |                            | ekening             | Selecteer rekening                             |
| Voorkeuren<br>Meldingen                                                    | Bedrag                     |                     |                                                |

U ziet een overzicht van de mogelijkheden die de Applicatie biedt en daarnaast gelijk een overzicht van uw rekeningen.

Met de Web Applicatie kunt u het volgende:

- bekijken van uw rekeningen ( DDA/GIRO, SPAAR, LENINGEN & TERMIJN DEPOSITO'S);
- het ophalen van historische overzichten & het downloaden daarvan;
- het downloaden van dag- /maand / kwartaalafschriften;
- het doen van overboekingen (tussen uw eigen rekeningen, bijv. van spaar naar Giro of omgekeerd);
- het doen van betalingen (van nutsvoorzieningen en overboekingen naar begunstigden van lokale/binnenlandse banken);
- het ophalen van overzichten van gedane aanvragen;
- aanvragen van kleingeld;
- aanvragen van cheque boeken;
- aanvragen van bankcheques;
- het wijzigen van de instellingen van de applicatie.

VCBBank | GEBRUIKERSHANDLEIDING – WEB VERSIE 2.0 2021

### Rekeningen en Transactie Historie

### U ziet dan een overzicht van uw rekeningen en de daarbij horende saldi.

| Delession succession                                                    | overzient rekennigen       |                   |                  |
|-------------------------------------------------------------------------|----------------------------|-------------------|------------------|
| Download historie                                                       | Rekening                   | Huidig saldo      | Beschikbaar sald |
| Download Afschrift<br>Rangschikken rekeningen<br>Poriodieke transacties | <u>Checking</u><br>Salaris | SRD 18,493.96     | SRD 18,418.9     |
| OVERBOEKINGEN                                                           | Saving<br>122021279        | SRD 3,223.95      | SRD 3,248.9      |
| Interne overboeking                                                     | Saving<br>822025844        | USD 106.03        | USD 106.0        |
| Maak een betaling<br>Betalingshistorie                                  | Checking<br>559010898      | USD 5,087.41      | USD 5,037.4      |
| Lokale/Binnenlandse<br>Betalingen                                       | Checking<br>1              | EUR 3,508.64      | EUR 3,498.6      |
| Beheer begunstigden<br>AANVRAGEN<br>Bekijk aanvragen                    | Checking<br>811000991      | 1,969.74          | 1,959.7          |
| Checkboek aanvragen<br>Aanvraag Bankcheck                               | Eenmalige overmaking       | Maak een betaling |                  |
| DIENSTEN<br>Kredietaanvragen<br>Beveiligd bericht                       | Van rekening               | To Rekening       | 0                |
| INSTELLINGEN<br>Persoonlijk                                             | Selecteer reke             | ening Sele        | cteer rekening   |

Als u een van de rekeningen aanklikt ziet u een overzicht van de transacties die in behandeling zijn (Pending) en een overzicht van de laatste 50 transacties.

| Pending Tran        | sactions        |         |               |          |          |        |                  |
|---------------------|-----------------|---------|---------------|----------|----------|--------|------------------|
| Date                |                 | Descrip | tion          |          |          | Debit  | Credit           |
| 8 Mei 2021 03:00:09 | >               | MBL Tra | insfer to SAV | 12202    |          | 25.00  | -                |
| 8 Mei 2021 03:00:17 | 7               | MBL SC  | H BIZA/Colle  | ga       |          | 50.00  | -                |
| Account Hist        | ory             |         |               |          |          |        | Download History |
| 1 Dava 3 Dava       | 30 Days 60 Days | 90 Dava | 120 Days      | 180 Dava | 300 Dava |        |                  |
| Date                | Description     |         |               |          | Debit    | Credit | Balance          |
| 07 May 2021         | 2021279         |         |               |          | 150.00   | -      | 18,493.96        |
| 07 May 2021         | 2021279         |         |               |          | 5.00     | -      | 18,643.96        |
| 07 May 2021         | 122021279       |         |               |          |          | 5.00   | 18,648.96        |
| 04 May 2021         | SWMJUII MG      | LIBKVH  |               |          | 50.00    |        | 18,643.96        |
| 01 May 2021         | SCH BIZA        |         |               |          | 50.00    | -      | 18,693.96        |
| 30 Apr 2021         | 122021279       |         |               |          | -        | 5.00   | 18,743.96        |
| 28 Apr 2021         | 1005487         |         |               |          | 100.00   | -      | 18,738.96        |
| 27 Apr 2021         | 2021279         |         |               |          | 50.00    | 12     | 18,838.96        |
| 26 Apr 2021         | SCH BIZA        |         |               |          | 50.00    | -      | 18,888.96        |
| 26 Apr 2021         | 2021279         |         |               |          | 25.00    | 1.0    | 18,938.96        |
| 23 Apr 2021         | 541610868       |         |               |          | 500.00   | -      | 18,963.96        |
| 23 Apr 2021         | 821063533/58    | BAREN   |               |          | 100.00   | -      | 19,463.96        |
| 23 Apr 2021         | biza MF3X311    | UF      |               |          | 59.99    | -      | 19,563.96        |
| 23 Apr 2021         | ZORINA          |         |               |          | 50.00    | -      | 19,623.95        |
| 23 Apr 2021         | SWMJUII MF      | SX11ZO  |               |          | 20.80    | -      | 19,673.95        |
| 23 Apr 2021         | 2021279         |         |               |          | 5.00     | -      | 19,694.75        |

Zoals eerder aangegeven is het overzicht standaard een maandoverzicht.

### Downloaden Historie

Indien u een uitgebreider overzicht wenst heeft u de mogelijkheid een van de onderstaande opties aan te klikken:

### **Rekening historie**

30 Dagen 60 Dagen 90 Dagen 120 Dagen 180 Dagen

Wilt u uw historie downloaden? Kies dan voor **"Downloaden Historie"** aan de rechterkant van de pagina. Hiermee kunt u steeds de laatste 50 transacties downloaden.

#### Downloaden historie

U ziet dan het volgende scherm:

| .ijst van rekeningen / Downloa | den historie |          |   |
|--------------------------------|--------------|----------|---|
| Downloaden his                 | storie       |          |   |
| Rekening                       |              |          |   |
| Kies Rekening                  |              |          | • |
| Aantal dagen                   |              |          |   |
| Maak een keuze                 |              |          | • |
| Formaat                        |              |          |   |
|                                | PDF          | XLS      |   |
|                                |              |          | _ |
|                                | E-mail       | Download |   |

Bij **"aantal dagen"** kiest u de gewenste periode voor het overzicht. Verder kunt u kiezen tussen een PDF of een Excel (XLS) bestand.

U kunt ervoor kiezen het overzicht per email opgestuurd te krijgen of het bestand te downloaden.

### U krijgt de volgende berichten te zien als het bestand gedownload of verzonden is.

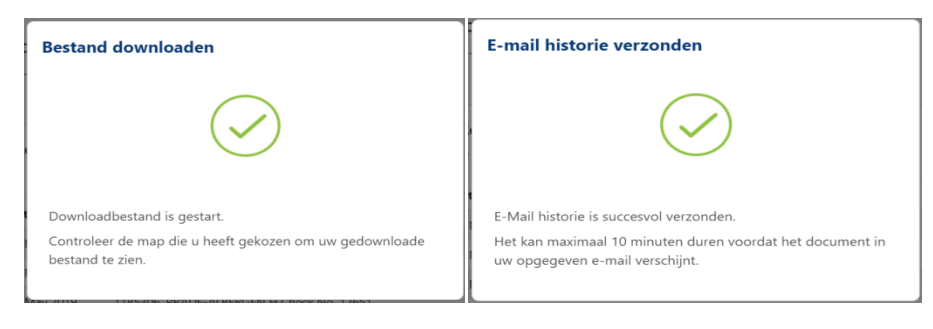

#### VCBBank | GEBRUIKERSHANDLEIDING – WEB VERSIE 2.0 2021

### Een andere mogelijkheid voor het downloaden van de Historie is het volgende:

Kies vanuit het hoofdmenu aan de linkerkant van de pagina voor "Download Historie".

#### REKENINGEN

Rekening overzicht Download historie Bekijk onderhoud

U kiest dan het rekeningnummer, het aantal dagen voor het overzicht en het formaat welke u wilt downloaden. Evenals bij de eerste mogelijkheid krijgt u een melding dat het bestand gedownload of verzonden is.

#### Download Afschrift

Naast het downloaden van de historie is het ook mogelijk dag-/maand- en kwartaalafschriften op te halen en/of te downloaden. Hiervoor klikt u de optie *"Download Afschrift"* aan. Zie onderstaande scherm:

| REKENINGEN                                                    | Rekeningen / Download Afschrift |   |
|---------------------------------------------------------------|---------------------------------|---|
| Rekening overzicht<br>Download historie                       | Download Afschrift              |   |
| Download Afschrift                                            | Rekening                        |   |
| Periodieke transacties                                        | Selecteer rekening              | ~ |
| OVERBOEKINGEN                                                 | Afschrift                       |   |
| Interne overboeking                                           | Selecteer Afschrift             | ~ |
| BETALINGEN                                                    |                                 |   |
| Maak een betaling<br>Betalingshistorie<br>Lokale/Binnenlandse | Download                        |   |

U kiest dan het rekeningnummer en de maand waarover u het afschrift nodig heeft en klikt vervolgens op downloaden. Het formaat van het afschrift is standaard PDF.

Evenals bij de bovenstaande mogelijkheid krijgt u een melding dat het bestand gedownload is.

### Let wel:

De opties voor het downloaden van afschriften zijn:

- De laatste 12 dagafschriften (giro)
- De laatste 12 maandafschriften (giro)
- De laatste 4 kwartaalafschriften (spaar)

### **Rekening Rangschikking**

Indien u meerdere rekeningen heeft en/of rekeningen van derden beheerd, kan het voorkomen dat u in de war komt. Ook hiervoor biedt ons systeem een oplossing.

Het is mogelijk de rekeningen te rangschikken op naam. Zie het volgende scherm:

Rekeningen / Rekening rangschikking

### Rekening rangschikking

Klik houd en sleep uw rekeningen om ze opnieuw te rangschikken.

Let op: als u een rekening verbergt wordt de lijst van rekeningen en alle vervolgkeuzelijsten verwijderd. U kunt een rekening niet verbergen als het momenteel is gekoppeld aan een melding sms-betaling of voor een betaling aan een persoon/instelling is ingesteld.

| Тс | on rekening aliassen in plaats van rekeningnummers bij het weergeven van rekeningen. |   |   |
|----|--------------------------------------------------------------------------------------|---|---|
| Ov | erzicht rekeningen                                                                   |   |   |
| 1. | Checking<br>122134849                                                                | Ø | ۲ |
| 2. | Checking<br>122110008                                                                | Ø | ۲ |
| 3. | Checking<br>122116002                                                                | Ø | ۲ |
| 4. | Checking<br>552115405                                                                | Ø | ۲ |
| 5. | Checking<br>559012602                                                                | Ø | ۲ |
| 6. | Saving<br>821027456                                                                  | Ø | ۲ |

U klikt de rekening aan en voert de naam of alias in en slaat deze vervolgens op.

### Periodieke overmaking

Indien u reguliere betalingen/overboekingen wenst te doen maakt u gebruik van de optie *"Periodieke transacties"*.

Klikt u deze optie aan dan ziet u het onderstaand scherm:

| R | ekening(en) / Periodieke transacties |                       |        |                  |       |
|---|--------------------------------------|-----------------------|--------|------------------|-------|
| F | Periodieke transacties               |                       |        |                  |       |
|   | Periodieke transacties               |                       |        | E                | nieuw |
|   | Naar rekening Begunstigde            | Gegevens              | Bedrag | Dag van betaling |       |
|   | (SRD) 821027456                      | Eenmalige Overboeking | 25.00  | 03/08/2020       | Û     |

U klikt dan op het tabje "Nieuw" en ziet het volgende scherm.

Hierbij geeft u aan welke type overmaking u wenst te verrichten. Aanmaak nieuwe periodieke transactie Betaling Туре Selecteer een type Van rekening Overboeking (+)Selecteer rekening Bedrag 0.00 Frequentie Overboeking op Kies • dd/MM/yyyy Terug

Vervolgens selecteert u de rekening waarmee u de overmaking wenst te doen. Verder kunt u het bedrag, de frequentie en ingangsdatum voor de periodieke overmaking selecteren en/of invoeren.

| Туре                           |                  |
|--------------------------------|------------------|
| Betaling                       |                  |
| Van rekening                   | Naar begunstigde |
| <b>Checking</b><br>(122134849) | Conny            |
| SRD 2,549.26                   |                  |
| Bedrag                         | Wissen 🗠         |
| 5                              |                  |
|                                |                  |
| Frequentie                     | Overboeking op   |

Bij het instellen van een periodieke betaling kunt u de frequentie bepalen, hierbij kunt u een keuze maken tussen de onderstaande frequenties:

- Eenmalig
- Wekelijks
- 2 wekelijks
- Maandelijks

Let wel: bij het gebruik van deze optie dient u de transactiedatum in te stellen op de volgende dag.

Na de periodieke overmaking opgeslagen te hebben, kunt u deze weer bekijken, aanpassen en/of verwijderen. Zie het volgende scherm:

| Periodieke transactie     | 25                     |        |                  |         |
|---------------------------|------------------------|--------|------------------|---------|
| Periodieke transacties    |                        |        | E                | h nieuw |
| Naar rekening Begunstigde | Gegevens               | Bedrag | Dag van betaling |         |
| (SRD) 821027456           | Eenmalige Overboeking  | 3.75   | 26/01/2021       | 1       |
| Conny                     | Eenmalige Betaling     | 8.35   | 26/01/2021       | 1       |
| (EUR) 559111490           | Eenmalige Overboeking  | 10.00  | 26/01/2021       |         |
| (SRD) 122134849           | Eenmalige Overboeking  | 100.00 | 22/04/2021       |         |
| (EUR) 127640542           | Wekelijkse Overboeking | 15.00  | 29/04/2021       |         |
| Conny                     | 2-wekelijkse Betaling  | 25.00  | 06/05/2021       |         |
| Conny                     | Maandelijkse Betaling  | 20.00  | 22/05/2021       |         |
| (SRD) 821027456           | Eenmalige Overboeking  | 7.00   | 23/04/2021       |         |
| (SRD) 541517821           | Wekelijkse Overboeking | 8.00   | 23/04/2021       |         |
| Rod                       | 2-wekelijkse Betaling  | 5.00   | 23/04/2021       | Ē       |

## Overboekingen

Om overboekingen te doen tussen uw eigen rekeningen kiest u voor de optie "*Interne Overboeking*".

OVERBOEKINGEN

Interne overboeking

### U ziet dan het volgende scherm:

| an rekening           |               | Naar rekening         |
|-----------------------|---------------|-----------------------|
| Checking<br>(Salaris) |               | Saving<br>(122021279) |
|                       | SRD 18,418.96 | SRD 3,248.95          |
| edrag                 |               | Wissen                |
| 2000                  |               | A V                   |

Als u de rekeningen voor de transactie geselecteerd heeft, klikt u op "bekijken".

U ziet vervolgens het onderstaand scherm:

| Overboekingen / Interne overboeking |                       |           |
|-------------------------------------|-----------------------|-----------|
| Bekijken en verzend                 | len                   |           |
| Van rekening                        |                       |           |
|                                     | Checking<br>(Salaris) |           |
|                                     | SRD 18,418.96         |           |
| Naar rekening                       |                       |           |
|                                     | Saving<br>(122021279) |           |
|                                     | SRD 3,248.95          |           |
| Bedrag                              |                       |           |
|                                     | 2,000.00              |           |
|                                     |                       |           |
| Terug                               |                       | Versturen |

Ter controle kunt u op dit scherm nagaan als u het juiste bedrag ingegeven heeft en de juiste rekeningen geselecteerd heeft. U kunt vervolgens op **"Terug"** klikken als u correcties wilt aanbrengen. Indien alles goed is ingegeven, klikt u op **"versturen"**.

U krijgt dan een melding dat uw transactie succesvol is verwerkt.

Overboekingen / Interne overboeking

| Overboeking Afgehandeld                                     |
|-------------------------------------------------------------|
| $\bigcirc$                                                  |
| De transactie is met succes verwerkt.                       |
| Bedankt!.                                                   |
| <b>Betalingsgegevens</b><br>Betaal van rekening:<br>Salaris |
| Betaal naar rekening:<br>122021279                          |
| Betalingsbedrag                                             |
| 2,000.00                                                    |
| Transactietotaal                                            |
| 2,000.00                                                    |

Bij het verrichten van interne overboekingen dient er rekening gehouden te worden met de onderstaande transactie limieten:

| Transactie type     | Valuta      | Minimum | Maximum |
|---------------------|-------------|---------|---------|
| Interne Overboeking | SRD/USD/EUR | 5.00    | 25.000  |

### Betalingen

Voor het verrichten van externe betalingen dient u gebruik te maken van de optie "Betalingen".

#### BETALINGEN

Maak een betaling Betalingshistorie Lokale/Binnenlandse Betalingen Beheer begunstigden

Met deze mogelijkheid kunt u diverse betalingen verrichten, onder andere:

- 1. betalingen van nutsvoorzieningen, verzekeringen, etc.;
- 2. betalingen aan begunstigde VCBBank rekeninghouders (MB gebruikers);
- 3. Lokale/Binnenlandse betalingen

(Betalingen/ overboekingen naar begunstigden bij andere lokale/binnenlandse banken, incl. begunstigde bij de VCBBank die de Mobile Banking Applicatie niet gebruiken).

Bij het verrichten van betalingen dient er rekening gehouden te worden met de onderstaande transactie limieten:

| Transactie type                 | Valuta      | Minimum | Maximum |
|---------------------------------|-------------|---------|---------|
| Betalingen                      | SRD/USD/EUR | 5.00    | 25.000  |
| Lokale /Binnenlandse betalingen | SRD         | 1.00    | 25.000  |
|                                 | USD/EUR     | 1.00    | 1.000   |

| Betaling van nutsvoorzieningen                                    |                                                 |                                |
|-------------------------------------------------------------------|-------------------------------------------------|--------------------------------|
| Kies in het menu aan de linkerkant v                              | an uw scherm de opt                             | tie <b>"Doe een betaling".</b> |
| <b>BETALINGEN</b><br>Doe een betaling<br>Betalingshistorie        |                                                 |                                |
| Betalingen / Doe een betaling<br>Doe een betaling                 |                                                 | 🗘 Beheer begunstigden          |
| Van rekening                                                      | Naar begunstigde                                | junstigde                      |
| Bedrag *<br>0.00                                                  |                                                 |                                |
| 0.00<br>Transacties die na 20.00 uur worden uitgevoerd, v<br>Beoc | vorden mogelijk pas de volgende werl<br>ordelen | kdag geboekt                   |

Alvorens u een betaling kunt verrichten dient u de begunstigde toe te voegen aan uw lijst met begunstigden. Daarvoor klikt u **"Beheer Begunstigden"** aan. U ziet dan het onderstaand scherm:

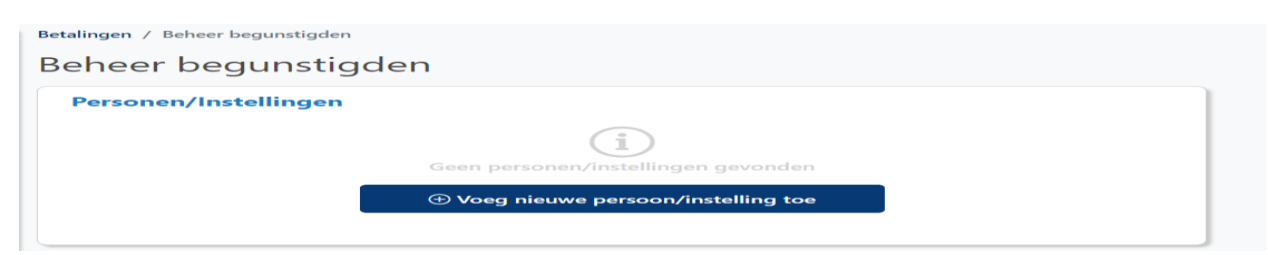

### Voeg nieuwe persoon/instelling toe

| Selecter Instelling<br>Selecter Instelling<br>TELESUR<br>VV EBS<br>Survia NV (Brand/Wam)(SD<br>Assuria NV (Brand/Wam)(SD<br>Assuria NV (Brand/Wam)(SD<br>Assuria NV (Ieven) SD<br>Assuria NV (Ieven) SD<br>Assuria NV (Ieven) SD<br>Sasuria NV (Ieven) SD<br>Assuria NV (Ieven) SD<br>Assuria NV (Brand/Leven)(SD<br>Fatum NV (Brand/Leven)(SD<br>Fatum NV (Brand/Leven)(SD<br>Parsasco NV (Br/Leven)(SD<br>Parsasco NV (Br/Leven)(SD<br>Parsasco NV (Br/Leven)(SD<br>Parsasco NV (Br/Leven)(SD<br>Parsasco NV (Br/Leven)(SD<br>Parsasco NV (Br/Leven)(SD<br>Parsasco NV (Br/Leven)(SD<br>Parsasco NV (Br/Leven)(SD<br>Parsasco NV (Br/Leven)(SD                                                                                                    | am Instelling*            |  |
|----------------------------------------------------------------------------------------------------|---------------------------|--|
| Selecter Instelling<br>TELESUR<br>WY EBS<br>Survia NV (Brand/Wam)SRD<br>Assuria NV (Brand/Wam)USD<br>Assuria NV (Brand/Wam)EUR<br>Kasuria NV (Ieven) SRD<br>Assuria NV (Ieven) SRD<br>Fatum NV (Reven) SRD<br>Fatum NV (Rand/Leven)SRD<br>Fatum NV (Brand/Leven)SRD<br>Fatum NV (Brand/Leven)SD<br>Parsasco NV (Br/Leven)SD<br>Parsasco NV (Br/Leven)SD<br>Parsasco NV (Br/Leven)SD<br>Parsasco NV (Br/Leven)SD<br>Parsasco NV (Br/Leven)SD<br>Parsasco NV (Br/Leven)SD<br>Parsasco NV (Br/Leven)SD<br>Parsasco NV (Br/Leven)SD                                                                                                    | Selecteer Instelling      |  |
| FELESUR<br>NV EBS<br>NV SWM<br>Assuria NV (Brand/Wam)SRD<br>Assuria NV (Brand/Wam)USD<br>Assuria NV (Brand/Wam)EUR<br>Assuria NV (Ieven) USD<br>Assuria NV (Ieven) USD<br>Assuria NV (Ieven) USD<br>Fatum NV (Brand/Leven)EUR<br>Fatum NV (Brand/Leven)EUR<br>Fatum NV (Brand/Leven)EUR<br>Fatum NV (Br/Leven)EUR<br>Fatur NV (Br/Leven)EUR<br>Fatur SRD<br>Fatur SRD<br>F | Selecteer Instelling      |  |
| NV EBS<br>NV SWM<br>Assuria NV (Brand/Wam)/SRD<br>Assuria NV (Brand/Wam)/USD<br>Assuria NV (Ieven) SRD<br>Assuria NV (Ieven) SRD<br>Assuria NV (Ieven) SRD<br>Fatum NV (Brand/Leven)/SRD<br>Fatum NV (Brand/Leven)/SRD<br>Parsasco NV (Br/Leven)/SRD<br>Parsasco NV (Br/Leven)/SRD<br>Parsasco NV (Br/Leven)/SRD<br>Parsasco NV (Br/Leven)/SRD<br>Parsasco NV (Br/Leven)/SRD                                                                                                    | TELESUR                   |  |
| NV SWM<br>Assuria NV (Brand/Wam)SRD<br>Assuria NV (Brand/Wam)USD<br>Assuria NV (Brand/Wam)EUR<br>Assuria NV (Breven) SRD<br>Assuria NV (Ieven) USD<br>Assuria NV (Ieven) EUR<br>Fatum NV (Brand/Leven)SRD<br>Fatum NV (Brand/Leven)SRD<br>Parsasco NV (Br/Leven)USD<br>Parsasco NV (Br/Leven)USD<br>Parsasco NV (Br/Leven)USD<br>Parsasco NV (Br/Leven)EUR<br>Set Reliance (Leven)SRD                                                                                                    | NV EBS                    |  |
| Assuria NV (Brand/Wam)USD<br>Assuria NV (Brand/Wam)USD<br>Assuria NV (Brand/Wam)EUR<br>Assuria NV (Brend/Wam)EUR<br>Sasuria NV (Ieven) SRD<br>Assuria NV (Ieven) EUR<br>Fatum NV (Brand/Leven)EUR<br>Fatum NV (Brand/Leven)EUR<br>Fatum NV (Brand/Leven)EUR<br>Fatum NV (Br/Leven)EUR<br>Parsasco NV (Br/Leven)EUR<br>Fat Reliance (Leven)SRD                                                                                                    | NV SWM                    |  |
| Assuria NV (Brand/Wam)(USD<br>Assuria NV (Brand/Wam)EUR<br>Assuria NV (Ieven) SRD<br>Assuria NV (Ieven) EUR<br>Fatum NV (Brend/Leven)SRD<br>Fatum NV (Brand/Leven)EUR<br>Fatum NV (Brand/Leven)USD<br>Parsasco NV (Br/Leven)USD<br>Parsasco NV (Br/Leven)USD<br>Parsasco NV (Br/Leven)EUR<br>EM Fature SRD                                                                                                    | Assuria NV (Brand/Wam)SRD |  |
| Assuria NV (Brand/Wam)EUR<br>Assuria NV (Ieven) SRD<br>Assuria NV (Ieven) USD<br>Assuria NV (Ieven) USD<br>Fatum NV (Brand/Leven)SRD<br>Fatum NV (Brand/Leven)SRD<br>Parsasco NV (Br/Leven)USD<br>Parsasco NV (Br/Leven)USD<br>Parsasco NV (Br/Leven)EUR<br>Self Reliance (Leven) SRD                                                                                                    | Assuria NV (Brand/Wam)USD |  |
| Assuria NV (leven) SRD<br>Assuria NV (leven) EUR<br>Assuria NV (leven) EUR<br>Fatum NV (Brand/Leven)EUR<br>Fatum NV (Brand/Leven)EUR<br>Fatum NV (Brand/Leven)EUR<br>Parsasco NV (Br/Leven)SRD<br>Parsasco NV (Br/Leven)EUR<br>Fatanco NV (Br/Leven)EUR<br>Fatanco NV (Br/Leven)EUR                                                                                                    | Assuria NV (Brand/Wam)EUR |  |
| Assuria NV (leven) USD<br>Assuria NV (leven) EUR<br>Fatum NV (Brand/Leven)SRD<br>Fatum NV (Brand/Leven)EUR<br>Fatum NV (Brand/Leven)USD<br>Parsasco NV (Br/Leven)SRD<br>Parsasco NV (Br/Leven)EUR<br>Fat Reliance (Leven) SRD                                                                                                    | Assuria NV (leven) SRD    |  |
| Assuria NV (leven) EUR<br>Fatum NV (Brand/Leven)SRD<br>Fatum NV (Brand/Leven)EUR<br>Fatum NV (Brand/Leven)EUR<br>Parsasco NV (Br/Leven)EV<br>Parsasco NV (Br/Leven)EUR<br>Fat Faliance (Leven) SRD                                                                                                    | Assuria NV (leven) USD    |  |
| Fatum NV (Brand/Leven)SRD<br>Fatum NV (Brand/Leven)EUR<br>Fatum NV (Brand/Leven)USD<br>Parsasco NV (Br/Leven)SRD<br>Parsasco NV (Br/Leven)EUR<br>Fati Reliance (Leven)SRD                                                                                                    | Assuria NV (leven) EUR    |  |
| Fatum NV (Brand/Leven)EUR<br>Fatum NV (Brand/Leven)USD<br>Parsasco NV (Br/Leven)SRD<br>Parsasco NV (Br/Leven)EUD<br>Parsasco NV (Br/Leven)EUR<br>Falf Reliance (Leven) SRD                                                                                                    | Fatum NV (Brand/Leven)SRD |  |
| Fatum NV (Brand/Leven)USD<br>Parsasco NV (Br/Leven)USD<br>Parsasco NV (Br/Leven)EUR<br>FatFator NV (Br/Leven)EUR<br>FatFator (Leven) SRD                                                                                                    | Fatum NV (Brand/Leven)EUR |  |
| Parsasco NV (Br/Leven)SRD<br>Parsasco NV (Br/Leven)USD<br>Parsasco NV (Br/Leven)EUR<br>Self Reliance (Leven) SRD                                                                                                    | Fatum NV (Brand/Leven)USD |  |
| Parsasco NV (Br/Leven)USD<br>Parsasco NV (Br/Leven)EUR<br>Self Reliance (Leven) SRD                                                                                                    | Parsasco NV (Br/Leven)SRD |  |
| Parsasco NV (Br/Leven)EUR.<br>Self Reliance (Leven) SRD                                                                                                    | Parsasco NV (Br/Leven)USD |  |
| Self Reliance (Leven) SRD                                                                                                    | Parsasco NV (Br/Leven)EUR |  |
|                                                                                                    | Self Reliance (Leven) SRD |  |
|                                                                                                    | Self Reliance (leven).    |  |

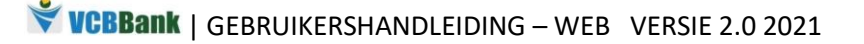

| n / Beheer begunstigden / Voeg een                                                                                                    | persoon/instelling toe                                                                               |          |   |
|----------------------------------------------------------------------------------------------------|----------------------------------------------------------------------------------------------------|----------|---|
| eg een persoon/inste                                                                                                    | elling toe                                                                                           |          |   |
| Naam Persoon/Instelling*                                                                                                    |                                                                                                    |          |   |
| EBS                                                                                                    |                                                                                                    | •        | - |
|                                                                                                    |                                                                                                    |          | _ |
| Terug                                                                                                    |                                                                                                    | Volgende |   |
| alingen / Beheer begunstigden / Voeg pers                                                                                                    | olgens ziet u dit scherm:                                                                            |          |   |
| alingen / Beheer begunstigden / Voeg pers<br>oeg persoon/instelling                                                                                                    | olgens ziet u dit scherm:                                                                            |          |   |
| alingen / Beheer begunstigden / Voeg pers<br>Oeg persoon/instelling<br>titie: Test Utility Payment<br>Persoon/Instelling - EBS                                                                                          | olgens ziet u dit scherm:                                                                            |          |   |
| alikt dan <b>"volgende". Verv</b> e<br>alingen / Beheer begunstigden / Voeg pers<br>Oeg persoon/instelling<br>titie: Test Utility Payment<br>Persoon/Instelling - EBS<br>Bijnaam*                                       | olgens ziet u dit scherm:                                                                            |          |   |
| alingen / Beheer begunstigden / Voeg pers<br>Deg persoon/instelling<br>titie: Test Utility Payment<br>Persoon/Instelling - EBS<br>Bijnaam*<br>EBS2019                                                                   | olgens ziet u dit scherm:                                                                            |          |   |
| alingen / Beheer begunstigden / Voeg persoon/instelling<br>titie: Test Utility Payment<br>Persoon/Instelling - EBS<br>Bijnaam*<br>EBS2019<br>Factureringsrekening*                                                      | olgens ziet u dit scherm:                                                                            |          |   |
| Alikt dan "volgende". Verve<br>alingen / Beheer begunstigden / Voeg pers<br>Deg persoon/instelling<br>titie: Test Utility Payment<br>Persoon/Instelling - EBS<br>Bijnaam*<br>EBS2019<br>Factureringsrekening*<br>A29710 | olgens ziet u dit scherm:<br>soon/instelling toe / Algemeen<br>g toe<br>klantnaam*<br>CONSUELA PRADE |          |   |

Bij **"Bijnaam"** voert u de voor u en de begunstigde te identificeren gegevens in. Als u de gegevens hebt ingevoerd, klik op **"volgende"** om door te gaan of **"Terug"** om correcties aan te brengen.

| Terug                                       |                                              | Volgende       |
|---------------------------------------------|----------------------------------------------|----------------|
| Klikt u op <b>"volg</b>                     | ende" dan ziet u het volgende s              | scherm:        |
| Betalingen / Beheer begunstige              | den / Voeg persoon/instelling toe / Algemeen |                |
| Beoordelen<br>Notitie: Test Utility Payment |                                              |                |
| Persoon/Instelling - I                      | EBS                                          |                |
| Bijnaam:                                    | Persoon/Instelling                           | EBS2019        |
| Factureringsrekening:                       |                                              | A29710         |
| klantnaam:                                  |                                              | CONSUELA PRADE |
| Klantnaam op factuur:                       |                                              | Consuela Prade |
|                                             | Betaal per sms                               |                |
| Aanzetten betalen via sms                   | :                                            | No             |
| Torug                                       |                                              | Vorsturop      |
| Terug                                       |                                              | versturen      |

Als de informatie juist is, klikt u op "versturen".

| U krijgt dan de volgende melding te zien:                                |
|--------------------------------------------------------------------------|
| Betalingen / Beheer begunstigden / Voeg begunstigde toe                  |
| Nieuwe begunstigde toegevoegd                                            |
| De begunstigde is toegevoegd aan uw lijst met begunstigden.<br>Bedankt!. |
| Terug naar lijst begunstigde                                             |

Indien de begunstigde is toegevoegd, kunt u de betaling verrichten.

U klikt op de optie **"betalingen"** in het Menu.

# U Klikt vervolgens op "Doe een betaling"

### Het onderstaand scherm verschijnt:

| etalingen / Doe een betaling               |                       |
|--------------------------------------------|-----------------------|
| )oe een betaling                           | 🌣 Beheer begunstigder |
| Van rekening                               | Naar begunstigde      |
| Gelecteur rekening                         | Selecteer Begunstigde |
| Bedrag *                                   |                       |
| 0.00                                       |                       |
| iransacties die na 20.00 dur worden uitgev | Beoordelen            |
|                                            |                       |
|                                            |                       |
|                                            |                       |
|                                            |                       |
|                                            |                       |
| VCBBank   GEBRUIKERSHANDLEIDING -          | - WEB VERSIE 2.0 2021 |

U kunt nu een begunstigde selecteren.

| Selecteer een begunstigde |             |   |
|---------------------------|-------------|---|
| Persoon/Instelling        | Begunstigde |   |
| EBS2019                   |             | - |
| SWM2019                   |             | - |
|                           |             |   |

U selecteert de rekening waarmee u de betaling wilt doen en voert het te betalen bedrag in.

| an rekening                                                                                    | Naar begunstigde                                                                                                    |
|------------------------------------------------------------------------------------------------|----------------------------------------------------------------------------------------------------|
| Checking<br>(Salaris)<br>SRD 16,418.96                                                         | EBSJUN2019                                                                                                    |
| edrag *                                                                                        | Wissen                                                                                                    |
| 50                                                                                             | <u>ا</u>                                                                                                    |
| Scheduled Payment (Optional)<br>Transfer one time or a regular recurring payment<br>Frequentie | Overboeking op                                                                                                    |
| Kies                                                                                           | <ul> <li>✓</li> <li>✓</li></ul> |

U Klikt dan op " bekijken" en ziet het volgende scherm:

| Betalingen / Doe een betaling |                             |           |
|-------------------------------|-----------------------------|-----------|
| Bekijken en verzende          | n                           |           |
| From Account                  |                             |           |
|                               | <b>Checking</b> (551313060) |           |
|                               | SRD 1,216.09                |           |
| Naar begunstigde              |                             |           |
|                               | EBS2019                     |           |
| Bedrag                        |                             |           |
|                               | 155.23                      |           |
| Terug                         |                             | Versturen |
| leidy                         |                             | Versturen |

Controleer de ingevoerde gegevens en klik op "versturen" als alles in orde is.

U krijgt een melding dat de betaling succesvol is verwerkt. De melding ziet er als volgt uit:

| talingen / Doe een betaling |                                     |  |
|-----------------------------|-------------------------------------|--|
| etaling Voltooid            |                                     |  |
|                             |                                     |  |
|                             | $\langle \cdot \rangle$             |  |
|                             |                                     |  |
|                             | De betaling is met succes verwerkt. |  |
|                             | Bedankti.                           |  |
| Naar begunstigde            |                                     |  |
|                             | Naam financiele instelling:         |  |
|                             | EBS                                 |  |
|                             | Blinaam:                            |  |
|                             | EBS2019                             |  |
|                             | Rekeningnummer van ontvanger:       |  |
|                             | A29710                              |  |
|                             | Naam ontvanger:                     |  |
|                             | EBS                                 |  |
| Betalingsgegevens           |                                     |  |
|                             | Betaal van rekening:                |  |
|                             | 551313060                           |  |
|                             | Betalingshedrag                     |  |
|                             | 155.23                              |  |
| Transactietotaal            |                                     |  |
|                             | 155.23                              |  |
|                             |                                     |  |
|                             | Terug naar Dashboard                |  |
|                             |                                     |  |

### Betaal begunstigde (VCB rekeninghouder)

Naast het doen van betalingen aan een instelling is het ook mogelijk betalingen te doen aan rekeninghouders van de VCBBank (die de applicatie ook gebruiken).

Hiervoor klikt u het tabje "*beheer begunstigde*" aan. Vervolgens ziet u het onderstaand scherm verschijnen:

| alingen / Beheer begunstigden / Voeg eer                                                                                                    | i begunstigde toe                                                                                                    |
|----------------------------------------------------------------------------------------------------|----------------------------------------------------------------------------------------------------|
| Deg een begunstigde<br>oer de bijnaam in die zal worden gebruikt o<br>'oer begunstigde mobiele ID in<br>'oer begunstigde rekeningnummer in<br>ransactie referentie geeft de ontvanger aan<br>e | <b>toe</b><br>m deze begunstigde te identificeren<br>wie de overmaking heeft gedaan en de omschrijving. Bewaar de invoer of wijzig |
| Bijnaam *                                                                                                    | Rekeningnummer *                                                                                                    |
| Bijnaam                                                                                                    | #                                                                                                    |
| Uw mobiel ID *                                                                                                    | Begunstigde Mobile ID *                                                                                                    |
| Uw mobiel ID                                                                                                    | Begunstigde Mobile ID                                                                                                    |
| Referentie (omschrijving) *                                                                                                    |                                                                                                    |
| Referentie (omschrijving)                                                                                                    |                                                                                                    |
|                                                                                                    |                                                                                                    |
| Terug                                                                                                    | Doorgaan                                                                                                    |

dient u de naam, het rekeningnummer, uw mobile ID en dat van de cliënt in te voeren. Verder geeft u als omschrijving de rede voor de overmaking. Vervolgens klikt u op "*Doorgaan*".

Let wel: De mobile ID is het telefoonnummer van de cliënt <u>zonder</u> landen code.

| VCBBank   GEBRUIKERSHANDLEIDING – WEB VERSIE 2.0 202 |
|------------------------------------------------------|
|------------------------------------------------------|

U ziet vervolgens het volgende scherm verschijnen:

| etalingen / Beheer begunstigden / Voeg een begunstigde toe<br>Bekijken |            |
|------------------------------------------------------------------------|------------|
| Bijnaam:                                                               | biza       |
| Mobiel ID:                                                             | 7498793    |
| Rekeningnummer:                                                        | 122135302  |
| Referentie-transactie:                                                 | overmaking |
| Terug                                                                  | Versturen  |

Indien de gegevens correct zijn kunt u op *"Versturen"* klikken. U krijgt dan een melding dat de begunstigde succesvol is aangemaakt. Voor het completeren van de overmaking kunt u de naam van de begunstigde uit de lijst met begunstigden selecteren. Zie onderstaand scherm:

| Betali | ngen / Maak een betaling   |                             |                 |                                   |                               |
|--------|----------------------------|-----------------------------|-----------------|-----------------------------------|-------------------------------|
| Ma     | aak een betali             | ng                          |                 |                                   | 🗢 Beheer begunstigden         |
| Vai    | n rekening                 |                             | Naa             | r begunstigde                     |                               |
|        | den tantaree               |                             |                 | Selecteer Begu                    | instigde                      |
| Be     | Selecteer een be           | egunstigde                  |                 |                                   |                               |
| C      | Instelling                 | Begunstigde                 | One Time        | e Pay                             |                               |
|        | Conny                      |                             |                 | ~                                 |                               |
|        | BIZA                       |                             |                 | 1g op                             |                               |
|        | Kies                       |                             |                 | dd/MM/yyyy                        |                               |
| Opmi   | erking: ongeoorloofd gebru | ik van deze dienst is verbo | oden. Door verd | ier te gaan, verklaart u dat u ee | en gesutoriseerde gebruiker b |
|        |                            |                             | Beldjicen       |                                   |                               |

Vervolgens selecteert u de rekening die u wenst te belasten. Verder geeft u het bedrag in en klikt u op *"bekijken"*.

| an rekening                                                                                                    | Naar begunstigde                                                                                                    |
|----------------------------------------------------------------------------------------------------|----------------------------------------------------------------------------------------------------|
| Checking<br>(Salaris)<br>SRD 16,418.96                                                                                                    | BIZA                                                                                                    |
| edrag *                                                                                                    | Wissen                                                                                                    |
| 50                                                                                                    | \$                                                                                                    |
| ransaction Reference *                                                                                                    |                                                                                                    |
|                                                                                                    |                                                                                                    |
| overmaking<br>Scheduled Payment (Optional)<br>Transfer one time or a regular recurring p<br>Frequentie                                                      | Overboeking op                                                                                                    |
| overmaking<br>Scheduled Payment (Optional)<br>Transfer one time or a regular recurring p<br>Frequentie<br>Kies                                              | Overboeking op                                                                                                    |
| overmaking<br>Scheduled Payment (Optional)<br>Transfer one time or a regular recurring p<br>Frequentie<br>Kies<br>nerking: ongeoorloofd gebruik van deze di | Dverboeking op          v       dd/MM/yyyy         ienst is verboden. Door verder te gaan, verklaart u dat u een geautoriseerde gebruik         Bekijken                                                                                                    |
| overmaking<br>Scheduled Payment (Optional)<br>Transfer one time or a regular recurring p<br>Frequentie<br>Kies<br>nerking: ongeoorloofd gebruik van deze di | Overboeking op          Image: Comparison of the second second s |
| overmaking<br>Scheduled Payment (Optional)<br>Transfer one time or a regular recurring p<br>Frequentie<br>Kies<br>nerking: ongeoorloofd gebruik van deze di | eayment           Overboeking op           Image: Contract of the second second se                  |
| overmaking<br>Scheduled Payment (Optional)<br>Transfer one time or a regular recurring p<br>Frequentie<br>Kies<br>nerking: ongeoorloofd gebruik van deze di | eayment           Overboeking op           Image: Comparison of the system of the system                   |
| overmaking<br>Scheduled Payment (Optional)<br>Transfer one time or a regular recurring p<br>Frequentie<br>Kies<br>nerking: ongeoorloofd gebruik van deze di | eayment           Overboeking op           Image: Contract of the second second se                  |

| U ziet het onderstaand scherm verschijnen: |
|--------------------------------------------|
| Betalingen / Maak een betaling             |
| Bekijken en verzenden                      |
| From Account                               |
| Checking<br>(Salaris)                      |
| SRD 16,418.96                              |
| Naar begunstigde                           |
| BIZA                                       |
| Transaction Reference                      |
| overmaking                                 |
| Bedrag                                     |
| 50.00                                      |
| Terug Versturen                            |

Vervolgens klikt u op *"versturen"* om de betaling te completeren.

### Lokale/Binnenlandse betalingen

U hebt naast het betalen van nutsvoorzieningen ook de mogelijkheid overboekingen te doen naar begunstigden van andere lokale banken.

Alvorens u een dergelijke betaling / overboeking kunt doen, dient u de begunstigde toe te voegen.

U klikt op **"Beheer begunstigden"** onder de optie **"Betalingen"** en ziet dan het onderstaand scherm verschijnen:

| REKENINGEN                              | Betalingen / Beheer begunstigden / Toevoegen lokale/binnenlandse Begunstigde |                    |          |  |
|-----------------------------------------|------------------------------------------------------------------------------|--------------------|----------|--|
| Rekening overzicht<br>Download historie | Toevoegen lokale/binnenlandse Begunstigde                                    |                    |          |  |
| Download Afschrift                      | (                                                                            |                    |          |  |
| Rangschikken rekeningen                 | Lokale/Binnenlandse Begunstigde                                              |                    |          |  |
| OVERBOEKINGEN                           | Naam Instelling *                                                            | Naam Begunstigde * |          |  |
| Interne overboeking                     | 11 <sup>2</sup>                                                              |                    |          |  |
| Tekst (sms) overboeking                 | Kies                                                                         |                    |          |  |
| BETALINGEN                              | Rekeningnummer Begunstigde *                                                 | Valuta *           |          |  |
| Maak een betaling                       | #                                                                            | Kies               | v        |  |
| Betalingshistorie                       |                                                                              |                    |          |  |
| Lokale/Binnenlandse                     | <u></u>                                                                      |                    |          |  |
| Betalingen                              |                                                                              |                    |          |  |
| Beheer begunstigden                     | Terug                                                                        |                    | Doorgaan |  |

U kiest vervolgens de *bank* waar u naar wenst over te maken, u geeft *de naam en het rekeningnummer van de begunstigde* in daarna *de valuta* soort.

| Lokale/Binnenlandse Begunstigde |                    |
|---------------------------------|--------------------|
| Naam Instelling *               | Naam Begunstigde * |
| De Surinaamsche Bank            | John Tjon          |
| Rekeningnummer Begunstigde *    | Valuta *           |
| 0226401                         | SRD                |

Indien u de bovenstaande velden heeft ingevuld klikt u op "Doorgaan".

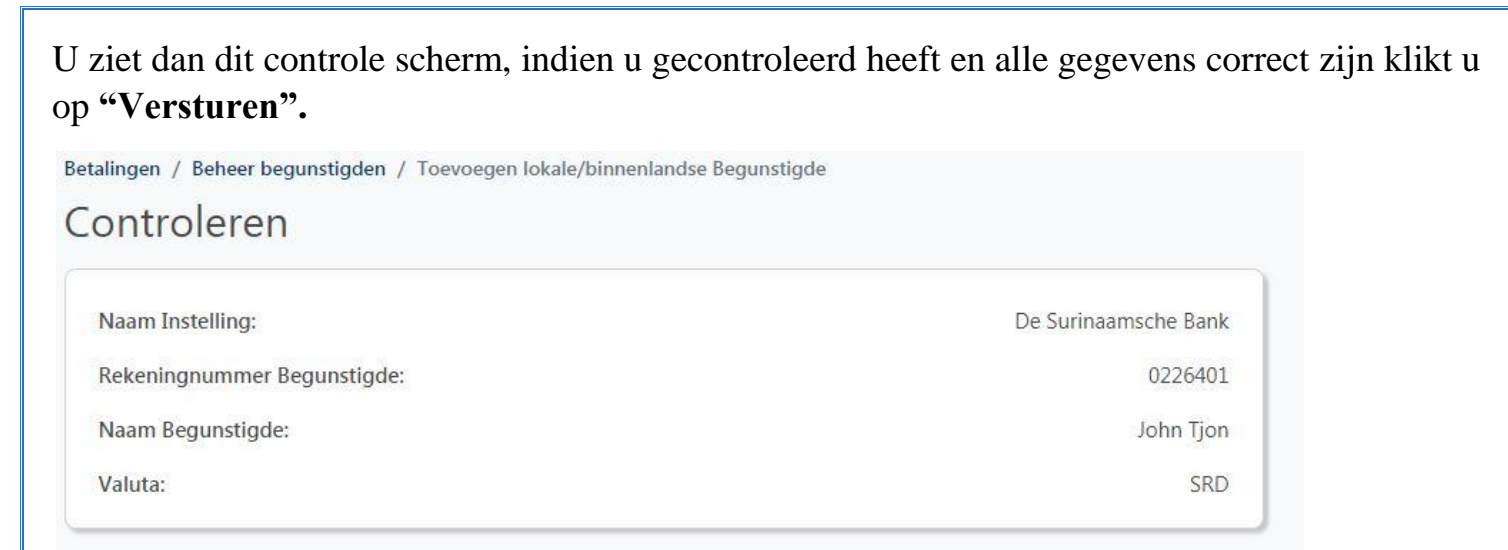

Terug

U krijgt dan de melding dat de begunstigde is toegevoegd aan uw lijst met begunstigden. De melding ziet er als volgt uit:

Versturen

|                | $\bigtriangledown$                    |         |
|----------------|---------------------------------------|---------|
|                | <u> </u>                              |         |
| De begunstigde | s toegevoegd aan uw lijst met begunst | tigden. |
|                | Bedankt!.                             |         |
| <br>           |                                       |         |

Indien de begunstigde is toegevoegd, kunt u overgaan tot het doen van de betaling.

Dit proces ziet er als volgt uit: U klikt op **"Lokale/Binnenlandse betalingen"** onder de optie **"Betalingen"**. U ziet dan het onderstaand scherm verschijnen. **REKENINGEN** Rekening overzicht Download historie Download Afschrift

| Download Alschnit       | van rekening       | Naar begunstigde      |
|-------------------------|--------------------|-----------------------|
| Rangschikken rekeningen |                    |                       |
| OVERBOEKINGEN           | ( <del>4</del> )   | $\oplus$              |
| Interne overboeking     |                    | $\bigcirc$            |
| Tekst (sms) overboeking | Selecteer rekening | Selecteer Begunstigde |
| BETALINGEN              |                    |                       |
| Maak een betaling       | Bedrag *           | Omschrijving          |
| Betalingshistorie       |                    |                       |
| Lokale/Binnenlandse     | 0.00               |                       |
| Betalingen              |                    |                       |
| Beheer begunstigden     |                    |                       |

U selecteert de begunstigde en vervolgens het rekening nummer ten laste waarvan u de betaling/ overboeking wenst te verrichten daarnaast geeft u het bedrag en de omschrijving aan.

| Naar begunstigde |
|------------------|
| John Tjon        |
| Wissen           |
|                  |
| SPD              |
| Omschrijving     |
|                  |
|                  |

Indien alle velden ingevuld zijn klikt u op "Bekijken".

U krijgt dan het controle scherm te zien, indien de ingevulde gegevens correct zijn klikt u op "versturen".

| rom Account       |                                   |  |
|-------------------|-----------------------------------|--|
|                   | Checking                          |  |
|                   | (122134849)                       |  |
|                   | SRD 14,149.80                     |  |
| Naar begunstigde  |                                   |  |
|                   | John Tjon                         |  |
| Betalingsgegevens |                                   |  |
|                   | Naam Instelling                   |  |
|                   | De Surinaamsche Bank              |  |
|                   | Rekeningnummer Begunstigde        |  |
|                   | 0226401                           |  |
|                   | Omschrijving                      |  |
|                   | Huishuur o/d maand september 2019 |  |
| Bedrag            |                                   |  |
|                   | 7 50                              |  |

U krijgt dan de melding dat de betaling succesvol is verwerkt. Deze melding ziet er als volgt uit:

| Betaling afgerond |                                     |  |
|-------------------|-------------------------------------|--|
|                   |                                     |  |
|                   | $\bigcirc$                          |  |
|                   | $\langle \cdot \rangle$             |  |
|                   |                                     |  |
|                   | De betaling is met succes verwerkt. |  |
|                   | Bedankt!.                           |  |
|                   |                                     |  |
| From Account      |                                     |  |
|                   | Checking                            |  |
|                   | (122134849)                         |  |
|                   | SRD 14,149.80                       |  |
| Naar begunstigde  |                                     |  |
|                   | John Tjon                           |  |
| Betalingsgegevens |                                     |  |
| betainigsgegevens | Naam Instelling                     |  |
|                   | De Surinaamsche Bank                |  |
|                   | Rekeningnummer Begunstigde          |  |
|                   | 0226401                             |  |
|                   | Omschrijving                        |  |
|                   | Huishuur o/d maand september 2019   |  |
| Bedrag            |                                     |  |
|                   | 7.50                                |  |
|                   | 7.50                                |  |

#### Betaalhistorie

U kunt in **"Betalingshistorie"** een overzicht van uw betalingen ophalen en de status daarvan bekijken. Zie onderstaand scherm.

| REKENINGEN<br>Rekening overzicht<br>Download historie | Betaling H          | istorie       |                            |        |            |
|-------------------------------------------------------|---------------------|---------------|----------------------------|--------|------------|
| Download Afschrift<br>Rangschikken rekeningen         | Historische ge      | egevens       |                            |        |            |
| OVERBOEKINGEN                                         | Datum               | Ontvanger     | Van rekening               | Bedrag | Betaald    |
| Interne overboeking<br>Tekst (sms) overboeking        | 09/10/2019 21:57:12 | DSB MNCL6PJ7  | (SRD) 122134849 - Checking | 7.50   | Successful |
| BETALINGEN                                            | 09/10/2019 11:56:46 | GODO MNBX6FFE | (EUR) 559111490 - Checking | 3.35   | Successful |
| Maak een betaling                                     | 08/13/2019 23:24:49 | VCB ML2NISZ2  | (USD) 127510052 - Savings  | 1.95   | Successful |
| Betalingshistorie<br>Lokale/Binnenlandse              | 08/13/2019 23:22:11 | FINA ML2NE457 | (USD) 127510052 - Savings  | 1.05   | Successful |
| Betalingen<br>Beheer begunstigden                     | 08/13/2019 23:19:54 | FINA ML2NBW9N | (EUR) 559111490 - Checking | 1.88   | Successful |

Als u een van uw betalingen aanklikt, ziet u gedetailleerde informatie met betrekking tot desbetreffende betaling. Zoals aangegeven op het onderstaand scherm.

Na de informatie bekeken te hebben klikt u op "Terug".

| storische gegevens          |                                         |
|-----------------------------|-----------------------------------------|
| Van rekening:               | (SRD) 122134849 -                       |
| Rekeningnummer Begunstigde: | (SRD) 0226401                           |
| Naam Instelling:            | (SRD) De Surinaamsche Bank              |
| Omschrijving:               | (SRD) Huishuur o/d maand september 2019 |
| Bedrag:                     | 7.50                                    |
| Betalingsstatus:            | SUCCESSFUL                              |
| Datum van betaling:         | 09/10/2019 21:57:12                     |
| Referentienummer:           | MNCL6PJ7                                |

### Betalingen aan En & bedrijfsrekeningen

Bij rekeningen waarvan er twee (2) of meer handtekeningen vereist zijn, krijgt de transactie een pending status. Als een van de rekeninghouders een transactie initieert, krijgt de andere rekeninghouder een melding dat er een transactie in behandeling is. Zie het volgende scherm:

| es uw rekeningnummer, BIZA A                            | KIENBOTO                            |                                                    | Laatste inlog: 12/06/2019 15:26:04        |
|---------------------------------------------------------|-------------------------------------|----------------------------------------------------|-------------------------------------------|
| REKENINGEN                                              | (i) Transacties in behandeling in a | fwachting op goedkeuring door andere ondertekenaar | s - <u>Zie transacties in behandeling</u> |
| Download historie<br>Bekiik onderhoud                   | Stortingen                          |                                                    |                                           |
| OVERBOEKINGEN                                           | Rekening                            | Huidig saldo                                       | Beschikbaar saldo                         |
| Interne overboeking<br>Overboeking per tekst (sms)      | Checking<br>811001208               | SRD 4,717.52                                       | SRD 4,697.02                              |
| BETALINGEN<br>Doe een betaling                          | <u>Saving</u><br>823028274          | EUR 450.04                                         | EUR 450.04                                |
| Betalingshistorie                                       | Checking<br>122135302               | SRD -1,040.09                                      | SRD 33.91                                 |
| AANVRAGEN<br>Bekijk aanvragen<br>Contant geld aanvragen | <u>Checking</u><br>552114991        | 1,061.34                                           | 1,051.34                                  |
| Checkboek aanvragen<br>Gegarandeerde check<br>aanvraag  | Saving<br>822013536                 | \$ 50.22                                           | \$ 0.22                                   |
| INSTELLINGEN<br>Persoonlijk                             | Leningen                            |                                                    |                                           |
| Voorkeuren<br>Meldingen                                 | Rekening                            |                                                    | Huidig saldo                              |
|                                                         | Loan<br>841173754                   |                                                    | SRD 0.00                                  |

Klik dan het onderstreept gedeelte "<u>zie transactie in behandeling</u>" aan. U ziet dan het volgende scherm:

| Kies uw rekeningnummer, BIZA A                                                                                    | KIENBOTO                                                            | Laatste inlog: 12/06/2019 15:26:04 |
|----------------------------------------------------------------------------------------------------|---------------------------------------------------------------------|------------------------------------|
| REKENINGEN<br>Rekening overzicht<br>Download historie                                                             | Rekeningen / Transactie in behandeling<br>Transactie in behandeling |                                    |
| Bekijk onderhoud                                                                                                  | Transactiegegevens.                                                 |                                    |
| OVERBOEKINGEN<br>Interne overboeking<br>Overboeking per tekst (sms)                                               | Van rekening<br>Checking                                            |                                    |
| BETALINGEN<br>Doe een betaling<br>Betalingshistorie                                                               | Naar rekening Checking                                              |                                    |
| AANVRAGEN<br>Bekijk aanvragen<br>Contant geld aanvragen                                                           | 122135390<br>Gemaakt door<br>SIMONE VAN DRA                         | NGT                                |
| Gegarandeerde check<br>aanvraag                                                                                   | 12/06/2019<br>Vervalt                                               |                                    |
| INSTELLINGEN<br>Persoonlijk<br>Voorkeuren<br>Meldingen                                                            | 23 Hours 58 Minut Opmerking Account Transfer                        | r                                  |
| Hulp nodig?<br>Klik op een rekening om meer gegevens<br>en/of historie van uw laatste transacties te<br>bekliken. | Bedrag<br>SRD 500.0                                                 | o                                  |
|                                                                                                    | Terug Goedkeuren                                                    | annuleren                          |

U hebt dan de mogelijkheid om die transactie te annuleren of goed te keuren. Kiest u ervoor de transactie goed te keuren klik dan op "**Goedkeuren**". Kiest u ervoor de transactie te annuleren klik dan op "**Annuleren**".

#### Aanvragen

In het menu aan de linkerkant is er een optie voor het aanvragen van diverse zaken bij de VCB.

Ga naar Bekijk aanvragen in het menu. U ziet dan het volgende scherm:

| Aanvragen / Bekijk aanvr | agen              |                        |                    |                              |
|--------------------------|-------------------|------------------------|--------------------|------------------------------|
| Bekijk aanvragen         |                   |                        |                    |                              |
| æ                        | ٢۵٦               | <b></b>                | ۲ <u>۵</u> ۲       |                              |
| Bekijk Aanvragen         | Coupures Aanvraag | Checkboek Aanvraag     | Aanvraag Bankcheck |                              |
| Bekijk aanvragen         |                   |                        |                    |                              |
| Filter aanvragen         |                   |                        |                    |                              |
| Type ALL                 |                   | Status ALL             |                    | <ul> <li>✓ Filter</li> </ul> |
|                          | Er zijn g         | geen aanvragen om te l | bekijken.          |                              |

1. Onder de optie Cash Orders kunt u een aanvraag doen voor "kleingeld" / kleine coupures.

| Aanvragen / Coupures aa | anvragen          |                    |                    |          |
|-------------------------|-------------------|--------------------|--------------------|----------|
| Aanmaken coupu          | ures aanvraag     |                    |                    |          |
| Ħ                       | •                 |                    | <b>(0)</b>         |          |
| Bekijk Aanvragen        | Coupures Aanvraag | Checkboek Aanvraag | Aanvraag Bankcheck |          |
| Coupures aanvrage       | n                 |                    |                    |          |
| Selecteer een valutas   | port*             |                    |                    |          |
| Kies<br>SRD             |                   |                    |                    |          |
| annuleren               | 1                 |                    |                    | Doorgaan |

Als u de valutasoort heeft geselecteerd, klik dan op "Doorgaan".

Noot: Voor de afhandeling van "Cash Orders" bent u terecht op het Hoofdkantoor.

**VCBBank** | GEBRUIKERSHANDLEIDING – WEB VERSIE 2.0 2021

| Coupures aanvragen         |                              |                         |               |
|----------------------------|------------------------------|-------------------------|---------------|
| selecteer een valutasoort* |                              |                         |               |
| SRD                        | ~                            |                         |               |
| Selecteer bilietten        |                              |                         |               |
| 100                        | 50                           | 20                      | 10            |
|                            |                              |                         |               |
|                            |                              |                         |               |
| 5                          | 2.5                          | 1                       |               |
| - 4 +                      | - 4 +                        | - 8 +                   |               |
| Selecteer munten           |                              |                         |               |
| 2.50                       | 1.00                         | 0.25                    | 0.10          |
| (Roll Size: 40)            | (hall Size 50)               | (Hall Size: 40)         | (fel Sine 50) |
|                            |                              |                         |               |
| 0.05                       | 0.01                         |                         |               |
| (Ital San: 40)             | (Hall Same 50)               |                         |               |
| Einchotaal:                | 1 90                         | 5.00                    |               |
|                            | 1,50                         | 5.55                    |               |
| Afhalen op filiaal*        |                              |                         |               |
| Business Center            | ~                            |                         |               |
| Afhaaldatum*               |                              |                         |               |
| 10/31/2019                 |                              |                         |               |
| stuur me een meiding wa    | nneer mijn aanvraag klaar is | om te worden opgenaaid. |               |
| annuleren                  |                              |                         | Doorgaan      |

Controleer uw aanvraag en klik op "*Doorgaan*" om verder te gaan of "*Terug*" om correcties aan te brengen.

| Con                       | Bekijken en v<br>troleer de gegevens van de aanv | erzenden<br>raag zoals hieronder getoond |                |
|---------------------------|--------------------------------------------------|------------------------------------------|----------------|
| Currency                  | Value                                            | Quantity                                 | Total          |
| SRD                       | 100                                              | 6                                        | 600.00         |
| SRD                       | 50                                               | з                                        | 150.00         |
| SRD                       | 20                                               | 4                                        | 80.00          |
| SRD                       | 10                                               | 4                                        | 40.00          |
| SRD                       | 5                                                | 4                                        | 20.00          |
| SRD                       | 2.5                                              | 4                                        | 10.00          |
| SRD                       | 1                                                | 8                                        | 8.00           |
| SRD                       | 2.5 X 40                                         | 4                                        | 400.00         |
| SRD                       | 1 X 50                                           | 9                                        | 450.00         |
| SRD                       | 0.25 X 40                                        | 10                                       | 100.00         |
| SRD                       | 0.1 X 50                                         | 9                                        | 45.00          |
| SRD                       | 0.01 X 50                                        | 4                                        | 2.00           |
| Eindtotaal:               | 1,905.                                           | 00                                       |                |
| ntinformatie opvragen     |                                                  |                                          |                |
| fhalen op filiaal:        |                                                  |                                          | Business Cente |
| )phaaldatum:              |                                                  |                                          | 10/31/2019     |
| tuur me een melding wanne | er mijn aanvraag klaar is on                     | te worden opgehaald.:                    | J.             |

#### ;f; ntroleren.

Klikt u op *"Versturen"* dan ziet u het onderstaand scherm:

| Aanvraag Verstuurd                                |
|---------------------------------------------------|
| $\bigcirc$                                        |
| De aanvraag is met succes verstuurd.<br>Bedankt!. |
| Doorgaan                                          |

# 2. Een 2<sup>e</sup> optie is het aanvragen van chequeboekjes.

Kies in het menu aan de linkerkant voor Chequeboek aanvragen.

| Bekijk aanvragen<br>Contant geld aanvragen<br><b>Checkboek aanvragen</b><br>Gegarandeerde check<br>aanvraag                                |                                                                                                    |              |
|----------------------------------------------------------------------------------------------------|----------------------------------------------------------------------------------------------------|--------------|
| Checkboekaanvraag                                                                                                    |                                                                                                    |              |
| Rekeningnummer* Aan                                                                                                    | tal checkboekjes*                                                                                                    |              |
| Checking - 122135390 SRD -485.82                                                                                                    | -                                                                                                    | ~ ~          |
|                                                                                                    |                                                                                                    | •            |
| Laatste gebruikte checknummer* Afh                                                                                                    | alen op filiaal*                                                                                                    |              |
| 0                                                                                                    | watta                                                                                                    | ~ _          |
| Afhaaldatum*                                                                                                    |                                                                                                    |              |
|                                                                                                    |                                                                                                    |              |
| 10/24/2019                                                                                                    |                                                                                                    |              |
| Stuur me een melding wanneer mijn aanvraag klaar is om te v                                                                                | vorden opgehaald.                                                                                                    | $\checkmark$ |
| speciale instructies                                                                                                    |                                                                                                    |              |
|                                                                                                    |                                                                                                    |              |
| #                                                                                                    |                                                                                                    | ~            |
| # Vrijwaring: Please be advised that cheque orders take 10 working days before annuleren Yul uw gegevens in en klik op "Doorgaan"          | e they are ready for pickup.                                                                                                    | gaan         |
| # Vrijwaring: Please be advised that cheque orders take 10 working days before annuleren Tul uw gegevens in en klik op "Doorgaan"          | e they are ready for pickup.                                                                                                    | gaan         |
| # Vrijwaring: Please be advised that cheque orders take 10 working days before annuleren ful uw gegevens in en klik op "Doorgaan"          | e they are ready for pickup.<br>Door<br>Aantal checks*                                                                                                    | gaan         |
| # Vrijwaring: Please be advised that cheque orders take 10 working days before annuleren Tul uw gegevens in en klik op "Doorgaan"          | e they are ready for pickup.<br>Door<br>Aantal checks*<br>Please Select-ni<br>Afhalen op filiaal*                                                                                                    | gaan         |
| # Vrijwaring: Please be advised that cheque orders take 10 working days before annuleren Tul uw gegevens in en klik op "Doorgaan"          | e they are ready for pickup.<br>Door<br>Aantal checks*<br>Please Select-nl<br>Afhalen op filiaal*                                                                                                    | gaan         |
| # Vrijwaring: Please be advised that cheque orders take 10 working days before annuleren ul uw gegevens in en klik op "Doorgaan"           | e they are ready for pickup.<br>Door<br>Aantal checks*<br>Please Select-nl<br>Afhalen op filiaal*<br>[Please Select-nl<br>Please Select-nl                                                                                           | gaan         |
| # Vrijwaring: Please be advised that cheque orders take 10 working days before annuleren ul uw gegevens in en klik op "Doorgaan"           | e they are ready for pickup.<br>Door<br>Aantal checks*<br>Please Select-nl<br>Afhalen op filiaal*<br>Please Select-nl<br>Hoofdkantoor<br>Bisinges Center                                                                             | gaan         |
| # Vrijwaring: Please be advised that cheque orders take 10 working days before annuleren ul uw gegevens in en klik op "Doorgaan"           | e they are ready for pickup.<br>Door<br>Aantal checks*<br>Please Select-nl<br>Afhalen op filiaal*<br>Please Select-nl<br>Hoofdkantoor<br>Business Center<br>Kwatta                                                                   | gaan         |
| # Vrijwaring: Please be advised that cheque orders take 10 working days before annuleren ul uw gegevens in en klik op "Doorgaan"           | e they are ready for pickup.<br>Door<br>Aantal checks*<br>Please Select-nl<br>Afhalen op filiaal*<br>Please Select-nl<br>Hoofdkantoor<br>Business Center<br>Kwatta<br>Lelydorp                                                       | gaan         |
| # Vrijwaring: Please be advised that cheque orders take 10 working days before annuleren ul uw gegevens in en klik op "Doorgaan"           | e they are ready for pickup.<br>Door<br>Aantal checks*<br>Please Select-ni<br>Afhalen op filiaal*<br>Please Select-ni<br>Hoofdkantoor<br>Business Center<br>Kwatta<br>Lelydorp<br>Para<br>Streaser                                   | gaan<br>     |
| # Vrijwaring: Please be advised that cheque orders take 10 working days before annuleren ful uw gegevens in en klik op "Doorgaan"          | e they are ready for pickup.<br>Door<br>Aantal checks*<br>Please Select-nl<br>Afhalen op filiaal*<br>Please Select-nl<br>Hoofdkantoor<br>Business Center<br>Kwatta<br>Lelydorp<br>Para<br>Saramacca<br>Coronie                       | gaan<br>     |
| # Vrijwaring: Please be advised that cheque orders take 10 working days before annuleren 'ul uw gegevens in en klik op "Doorgaan"          | e they are ready for pickup.<br>Door<br>Aantal checks*<br>Please Select-nl<br>Afhalen op filiaal*<br>Please Select-nl<br>Hoofdkantoor<br>Business Center<br>Kwatta<br>Lelydorp<br>Para<br>Saramacca<br>Coronie<br>Nickerie           | gaan<br>     |
| <pre># Vrijwaring: Please be advised that cheque orders take 10 working days befor annuleren ul uw gegevens in en klik op "Doorgaan"</pre> | e they are ready for pickup.<br>Door<br>Aantal checks*<br>Please Select-nl<br>Afhalen op filiaal*<br>Please Select-nl<br>Hoofdkantoor<br>Business Center<br>Kwatta<br>Lelydorp<br>Para<br>Saramacca<br>Coronie<br>Nickerie<br>Latour | gaan<br>•    |

# Bekijk de door u ingevoerde informatie.

| Bekijken en verzenden<br>Controleer de gegevens van de aanvraag zoals hieronder getoond |              |
|-----------------------------------------------------------------------------------------|--------------|
| Checkboekaanvraag                                                                       |              |
| Rekening #:                                                                             | 122135390    |
| Aantal checkboekjes:                                                                    | 1            |
| Laatste gebruikte checknummer:                                                          | 123456       |
| Afhalen op filiaal:                                                                     | Hoofdkantoor |
| Stuur me een melding wanneer mijn aanvraag klaar is om te worden opgehaald.:            | Ja           |
| Vrijwaring:                                                                             | N/A          |
| speciale instructies:                                                                   | N/A          |
|                                                                                         |              |
| Terug                                                                                   | Versturen    |

Klik op "Terug" om correcties aan te brengen of op "Versturen" om verder te gaan.

| Aanvraag Verstuurd                  |
|-------------------------------------|
|                                     |
| De aanvraag is met succes verstuurd |
| Bedankt!.                           |
|                                     |
| Doorgaan                            |

**VCBBank** | GEBRUIKERSHANDLEIDING – WEB VERSIE 2.0 2021

3. Een 3<sup>e</sup> optie is het aanvragen van Bankcheques.

Voor het aanvragen van een Bankcheque klikt u op "Draft Order".

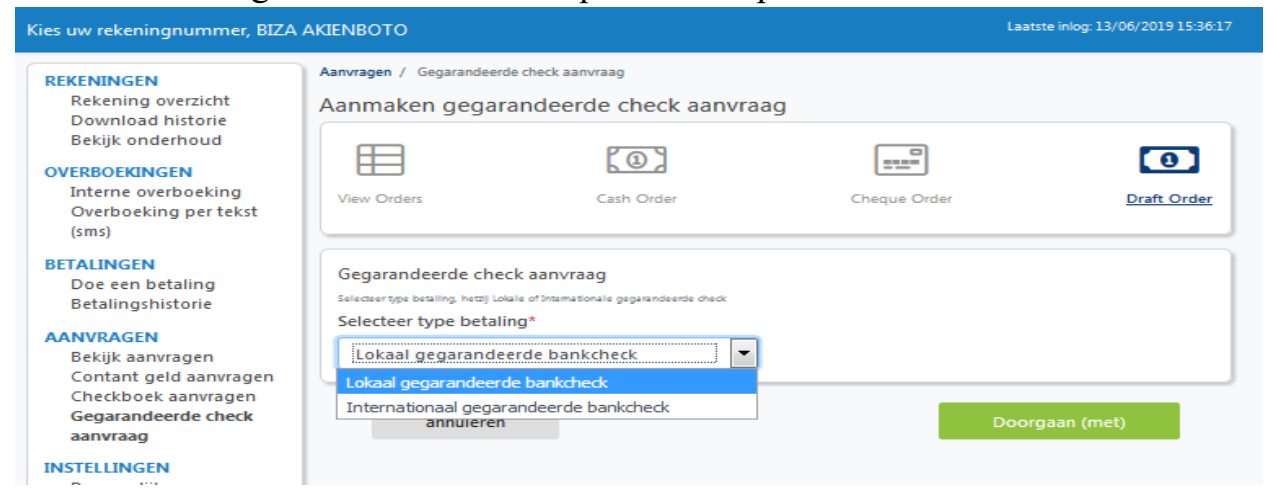

U gaat naar "**Selecteer type betaling**" selecteer lokaal gegarandeerde bankcheque, daarna klikt u op "**Doorgaan**".

U ziet dan het volgende scherm waarin de overige velden dient in te vullen.

| Betalingshistorie                                                                     | Selecteer type betaling*                   |              |                                   |
|---------------------------------------------------------------------------------------|--------------------------------------------|--------------|-----------------------------------|
| Bekijk aanvragen<br>Contant geld aanvragen                                            | Lokaal gegarandeerde bankcheck             | -            |                                   |
| Checkboek aanvragen<br>Gegarandeerde check                                            | Klantinformatie opvragen                   |              |                                   |
| aanvraag                                                                              | Bankcheckbedrag #*                         |              | Rekeningnummer*                   |
| INSTELLINGEN<br>Persoonliik                                                           | 3000                                       | SRD          | Checking - 811001208 SRD 3,887.02 |
| Voorkeuren                                                                            | Address*                                   |              | City*                             |
| Meldingen                                                                             | SOHANWEG 12                                |              | PARAMARIBO                        |
| Hulp nodig?                                                                           | Land*                                      |              | Afhalen op filiaal*               |
| Klik op een rekening om meer gegevens<br>en/of historie van uw laatste transacties te | Maak een keuze                             | -            | Hoofdkantoor                      |
| bekijken.                                                                             | Afhaaldatum*                               |              | Please Select-nl                  |
|                                                                                       | mm/dd/yyyy                                 |              | Hoofdkantoor                      |
|                                                                                       |                                            |              | Business Center                   |
|                                                                                       | Send me an alert when my order is ready fo | r collection | Kwatta                            |
|                                                                                       |                                            |              | Lelydorp                          |
|                                                                                       | Klantinformatie Begunstigde                |              | Para                              |
|                                                                                       | Kantinonnatie begunstigde                  |              | Saramacca                         |
|                                                                                       | Rekening # / IBAN *                        |              | Coronie                           |
|                                                                                       | #                                          |              | Nickerie                          |
|                                                                                       |                                            |              | Latour                            |

"Klantinformatie opvragen" (hier vult u uw eigen in gegevens):

- 1. Bankcheque bedrag (het bedrag)
- 2. Rekeningnummer (uw rekening selecteren bij die "drop down")
- 3. Addres (uw adres)
- 4. Stad
- 5. Land (Suriname selecteren)
- 6. Afhelen op filiaal (selecteer op welk filiaal u de Bankcheque afhaalt )
- 7. Afhaal datum
- VCBBank | GEBRUIKERSHANDLEIDING WEB VERSIE 2.0 2021

Klantinformatie Begunstigde (hier vult u de gegevens van de begunstigde):

| Kiantiniormatie Begunstigde                                                       |                                                                   |
|-----------------------------------------------------------------------------------|-------------------------------------------------------------------|
| Rekening # / IBAN *                                                               | Customer Name*                                                    |
| 122135390                                                                         | SIMONE VAN DRAGT                                                  |
| Address*                                                                          | City*                                                             |
| NW. GEVONDENWEG 150                                                               | PARAMARIBO                                                        |
| Country*                                                                          | Informatie over overschrijving                                    |
| Suriname                                                                          | BETALING MEI 2019                                                 |
| Special Instructions*                                                             |                                                                   |
| #                                                                                 |                                                                   |
|                                                                                   |                                                                   |
| Vrijwaring:                                                                       |                                                                   |
| By making a request via this portal, the purcha                                   | ser hereby accepts that the Bank Draft requested cannot be stoppe |
| or cancelled. If lost or stolen, a replacement or<br>reauired from the purchaser. | refund will need to be requested, and a Bond of Indemnity may be  |
|                                                                                   |                                                                   |
|                                                                                   |                                                                   |

- 1. Rekening #/IBAN (rekening van de begunstigde)
- 2. Customer Name ( naam en voornaam van de begunstigde)
- 3. Addres (adres van de begunstigde)
- 4. City
- 5. Country (Suriname selecteren)
- 6. Informatie over overschrijving (omschrijving/doel van de betaling)
- 7. Special Instructions (als u iets special wil aangeven t.a.v. van de betaling)

Als alle velden correct zijn ingevuld klikt u op "Doorgaan".

U krijgt op uw scherm alle ingevulde informatie te zien, zodat u na kunt gaan als alles correct ingevuld is.

| OVERBOEKINGEN<br>Interne overboeking<br>Overboeking per tekst (sms)                                                                                                    | View Orders                                                                                                    | Cash Order                                                                                                    | Cheque Order                                                                | Draft Order                                                                                        |
|----------------------------------------------------------------------------------------------------|----------------------------------------------------------------------------------------------------|----------------------------------------------------------------------------------------------------|-----------------------------------------------------------------------------|----------------------------------------------------------------------------------------------------|
| BETALINGEN<br>Doe een betaling<br>Betalingshistorie<br>AAWRAGEN<br>Bekijk samvragen<br>Contant geld aanvragen<br>Checkboek aanvragen<br>Gegarandeerde check<br>aanvraag<br>INSTELLINGEN<br>Parsoonlijk<br>Voorkouren<br>Meldingen<br>Hulp nodig?<br>Okop een näkering om mear gegevins | Klantinformatie opvr<br>Bankcheckbedrag #:<br>Van rekening:<br>Adres:<br>Stad:<br>Land:<br>Afhalen op filiaal:<br>Datum vereist:<br>Send me an alert who | Bekijken e<br>Lokaal gegarandeer<br>Conooleer de gegevens van de<br>agen<br>en my order is ready for collecti | en verzenden<br>de bankcheck Aanvraag<br>aanmaag zoals heronder getoond     | 2000<br>811001208<br>SOHANWEG 12<br>PARAMARIBO<br>Suriname<br>1<br>06/26/2019<br>Ja                |
|                                                                                                    | Klantinformatie Begu<br>Bankcheckbedrag #:<br>klantnaam:<br>Adres:<br>Stad:<br>Land:<br>Informatie over over<br>speciale instructies:<br>Vrijwaring:     | instigde<br>schrijving:                                                                                       | N                                                                           | 122135390<br>SIMONE VAN DRAGT<br>W. GEVONDENWEG 150<br>PARAMARIBO<br>Suriname<br>BETALING MEI 2019 |
|                                                                                                    | By making a request via<br>cancelled. If last or stoler<br>required from the purcha<br>Terug                                                             | this portal, the purchaser hereby<br>n, a replacement or refund will n<br>ser.                                | accepts that the Bank Draft request<br>eed to be requested, and a Band of I | ed cannot be stopped or<br>indemnity may be<br>Versturen                                           |

Om te bevestigen klikt op "Versturen". U ziet dan het volgende scherm:

| Aanvraag Verstuurd                  |  |
|-------------------------------------|--|
|                                     |  |
| De aanvraag is met succes verstuurd |  |
| Bedankt!.                           |  |
|                                     |  |
| Doorgaan                            |  |
|                                     |  |

'n.

### Diensten

Hierbij hebt u de mogelijkheid andersoortige diensten aan te vragen. De aanvragen betreffen namelijk:

- Kredietaanvragen
- Beveiligde berichten

### Kredietaanvragen

Naast de voorgenoemde aanvragen is het ook mogelijk kredietaanvragen via de applicatie in te dienen. Hiervoor dient u de optie *"Krediet aanvragen"* aan te klikken. U ziet dan het volgende scherm:

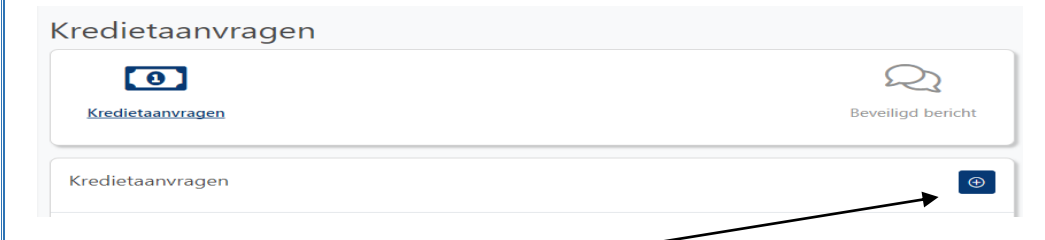

U klikt vervolgens het kruisje aan de rechterkant van uw scherm aan. Vervolgens ziet u het onderstaand scherm verschijnen.

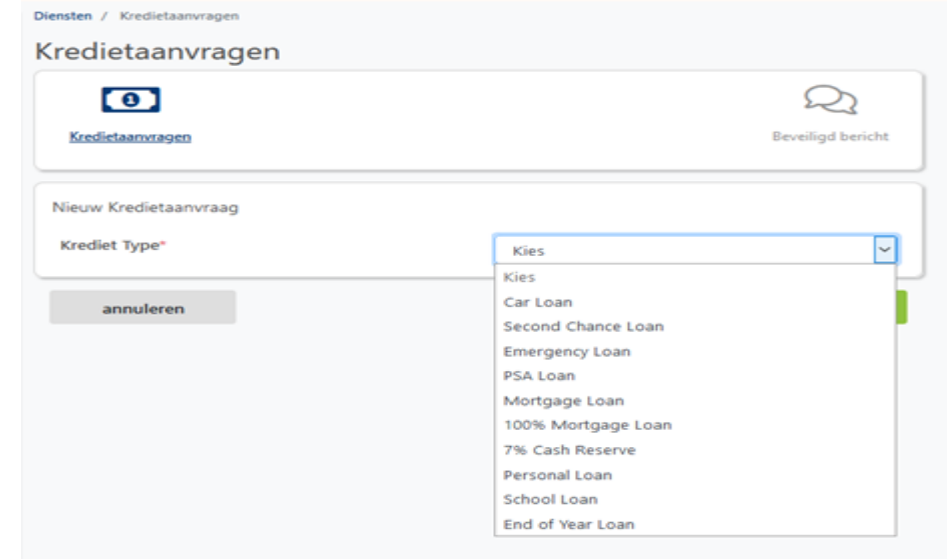

Hierbij dient u uit de lijst het type krediet te selecteren. Vervolgens klikt u op *"Doorgaan"*. U ziet dan het onderstaande scherm:

De voor – en achternaam, het mobilenummer en het e-mailadres worden automatisch ingevuld, de overige gegevens dienen allemaal door u ingevuld te worden.

| Krediet Type*         |    | Autofinanciering                   | • |
|-----------------------|----|------------------------------------|---|
| Persoonlijke gegevens |    |                                    |   |
| Voornaam              |    | Naam                               |   |
|                       |    |                                    |   |
| Adres*                |    | Correspondentie adres*             |   |
|                       | ✓  | Waterkant 12                       | ~ |
| Woonplaats*           |    | Geboortedatum*                     |   |
| Paramaribo            | ✓  | 05/12/1959                         | ~ |
| Mobielnummer*         |    | Huisnummer                         |   |
|                       | ✓  | #                                  | ~ |
| E-mail adres*         |    | ID kaart /Rijbewijs /Paspoort nr.* |   |
|                       | ✓  | XX007815V                          | ~ |
| Burgerlijke staat*    |    | Aantal te verzorgen gezinsleden*   |   |
| Gehuwd                | ∽• | 2                                  | ~ |
| Beroep*               |    | Werkgever*                         |   |
| Balie-medewerker      | ~  | #                                  | ~ |
| Dienstverband*        |    | Adres Werkgever*                   |   |
| Vast                  | ∽• | Maagdenstraat                      | ~ |
| Maandelijkse inkomen* |    | Aantal dienstjaren*                |   |
| 5000                  | ~  | 5                                  | ~ |
| Gezinsinkomen*        |    | Maandelijkse verplichtingen*       |   |
|                       |    |                                    |   |

Na deze ingevuld te hebben kunt u op "*Doorgaan*" klikken.

| Krediet Type*                     | Autofinanciering | , |
|-----------------------------------|------------------|---|
| Documenten                        |                  |   |
| In te leveren bescheiden:         |                  |   |
| - Recent CBB / KKF Uittreksel     |                  |   |
| - Recent Werkgeversverklaring     |                  |   |
| - Laatste loonslip                |                  |   |
| - Copie ID kaart / rijbewijs      |                  |   |
| Versturen maximaal 5 documenten ① |                  |   |
| © Emergency.pdf                   |                  |   |

Na de opgevraagde zaken ge-upload te hebben, klikt u op "Doorgaan".

Vervolgens verschijnt het onderstaande scherm.

| Krediet Type*                                                         | Autofinanciering •            |
|-----------------------------------------------------------------------|-------------------------------|
| Account Information                                                   |                               |
| Bank relatie                                                          | Girorekening nummer           |
| VCB Bank                                                              | 123456789                     |
| Branch*                                                               | Doel van de lening*           |
| Kwatta 🔻                                                              | Aankoop auto merk Toyota Vitz |
| Leenbedrag*                                                           | Valuta*                       |
| 30000                                                                 | SRD •                         |
| Termijnen (maanden)                                                   | Voorgestelde aflossingsbedrag |
| 36                                                                    | 1000                          |
| Betalingsmethode*                                                     |                               |
| Via inhouding •                                                       |                               |
| Vrijwaring:<br>This is where the application disclaimer message appea | rs. (NL)                      |
| Terug                                                                 | Doorgaan                      |

Vervolgens klikt u op "Doorgaan".

| J krijgt vervolgens het | controle scherm te zien.      |
|-------------------------|-------------------------------|
| Account Information     |                               |
| Bank relatie            | Girorekening nummer           |
| VCB Bank                | 123456789                     |
| Branch                  | Doel van de lening            |
| Kwatta                  | Aankoop auto merk Toyota Vitz |
| Leenbedrag              | Valuta                        |
| 30000                   | SRD                           |
| Termijnen (maanden)     | Voorgestelde aflossingsbedrag |
| 36                      | 1000                          |
| Betalingsmethode        |                               |
| deductible              |                               |
| Terug                   | Versturen                     |

Om de aanvraag te completeren dient u *"Versturen"* aan te klikken. U krijgt dan een melding dat de aanvraag ingediend is.

| Aanvraag ingediend                               |
|--------------------------------------------------|
|                                                  |
| De aanvraag is met succes ingediend.<br>Bedankt! |
| Doorgaan                                         |

Indien u de ingediende aanvragen wenst te bekijken kunt u op uw menulijst de optie kredietaanvragen aanklikken. U ziet dan het onderstaande scherm verschijnen.

| Kredietaanvragen |                          |                  | $\textcircled{\textcircled{\baselinetwidth}}$ |
|------------------|--------------------------|------------------|-----------------------------------------------|
| Status ‡         | Document                 | Aangemaakt ‡     | Afgehandeld ‡                                 |
| In afwachting    | End of Year lening       | 04/22/2021 00:03 |                                               |
| In afwachting    | School lening            | 04/21/2021 23:57 |                                               |
| In afwachting    | Persoonlijke lening      | 04/21/2021 23:49 |                                               |
| In afwachting    | 7% Hypothecaire lening   | 04/21/2021 23:41 |                                               |
| In afwachting    | 100% Hypothecaire lening | 04/21/2021 23:35 |                                               |
| In afwachting    | Hypothecaire lening      | 04/21/2021 23:26 |                                               |
| In afwachting    | PSA (rood-staan)         | 04/21/2021 23:19 |                                               |
| In afwachting    | Noodkrediet              | 04/21/2021 23:15 |                                               |
| In afwachting    | Second Chance lening     | 04/21/2021 23:11 |                                               |
| In afwachting    | Autofinanciering         | 04/21/2021 22:41 |                                               |

### **Beveiligd bericht**

Naast het aanvragen van kredieten, kunt u met behulp van deze faciliteit berichten naar ons sturen. Indien u problemen ondervindt bij het gebruik van één van onze faciliteiten, kunt u via de applicatie een screenshot maken en uw klacht of opmerking invoeren. Hiervoor dient u onder het tabje *"Diensten"* de optie *"Beveiligd bericht"* aan te klikken. U ziet dan het onderstaand scherm verschijnen:

| Diensten / Beve | iligd bericht |          |                       |                   |
|-----------------|---------------|----------|-----------------------|-------------------|
| Beveiligo       | d bericht     |          |                       |                   |
| [ D]            | 3             |          |                       | R                 |
| Kredietaanv     | ragen         |          |                       | Beveiligd bericht |
| Bekijk bevei    | iligd bericht |          |                       | •                 |
| Filter: All     |               | ~        | ·                     |                   |
| Referentie be   | ericht ‡      | Status ÷ | Aangemaakt op ‡       | Voltooid op ÷     |
| 042221-060      |               | Pending  | 22 April 2021 10:33   |                   |
| 102919-742      |               | Pending  | 29 Oktober 2019 11:34 |                   |
|                 |               |          |                       |                   |

Hierbij krijgt u een overzicht van de opgestuurde berichten en de statussen daarvan te zien. Indien u een nieuw bericht wenst op te sturen kunt u rechts van uw scherm aanklikken. U ziet dan het volgend scherm verschijnen:

| Diensten / Bekijk beveiligd bericht                                                        |                          |
|--------------------------------------------------------------------------------------------|--------------------------|
| Bekijk beveiligd bericht                                                                   |                          |
|                                                                                            | Q                        |
| Kredietaanvragen                                                                           | <u>Beveiligd bericht</u> |
| Verstuur beveiligd bericht                                                                 |                          |
|                                                                                            |                          |
|                                                                                            |                          |
| O Tips Geen bestand gekozen. 1000 Tekens over or Tekens links (2 translations; dependence) | nds on the context)      |
| Stuur me een melding wanneer mijn beveiligde bericht is voltooid                           |                          |
| annuleren Versturen                                                                        | 1                        |

Voor het opsturen van uw bericht dient u "Versturen" aan te klikken.

### Instellingen

Hier kunt u diverse instellingen aanpassen. U kunt kiezen tussen

- persoonlijke instellingen
- voorkeuren
- meldingen

### Persoonlijke instellingen

| Instellingen / Persoonlijke instellingen<br>Rekening instellingen |            | CONSUELA PRADE<br>5977113637 | <b>Wachtwoord</b><br>Kies deze optie om uw |
|-------------------------------------------------------------------|------------|------------------------------|--------------------------------------------|
| <b>©</b>                                                          |            | Ĵ                            | wachtwoord te wijzigen                     |
| Persoonlijke instellingen                                         | Voorkeuren | Meldingen                    | E-mail                                     |
|                                                                   |            |                              | Hier kunt u aangeven naar welk             |
| Wachtwoord                                                        |            | Bewerken                     | email adres u beveiligde berichten         |
|                                                                   |            |                              | gestuurd wenst te krijgen                  |
| E-mail                                                            |            | <u>Bewerken</u>              | Veiligheidsvragen                          |
| Mobile ID                                                         |            |                              | Hier kunt u wijzigingen                    |
|                                                                   |            |                              | aanbrengen in uw                           |
| Veiligheidsvragen                                                 |            | Bewerken                     | veiligheidsvragen                          |

### Wachtwoord

Wenst u wijzigingen aan te brengen aan uw wachtwoord klik dan op "Wachtwoord".

| Wachtwoord           |                   |
|----------------------|-------------------|
| Huidig wachtwoord*   | current           |
| Nieuw wachtwoord*    | new               |
| Bevestig wachtwoord* | confirm           |
|                      |                   |
|                      | annuleren Opslaan |
|                      |                   |

Voer uw huidig wachtwoord in het eerste veld in. Maak een nieuw wachtwoord aan en bevestig deze.

Let wel: Uw wachtwoord bestaat uit minimaal 8 posities en dient een combinatie te zijn van hoofd - / en kleinletters, cijfers en symbolen. Nadat u een nieuw wachtwoord hebt ingevoerd, klikt u op "Opslaan".

### **E-mail**

Hier kunt u aangeven naar welk email adres u beveiligde berichten gestuurd wenst te krijgen

| Wachtwoord                   |                     | <u>Bewerken</u> |
|------------------------------|---------------------|-----------------|
| E-mail                       |                     |                 |
| Werk e-mail1 of e-mail2 bij. |                     |                 |
| Huidige e-mail 1             | Ex. name@server.com |                 |
| Nieuwe e-mail 1              | Ex. name@server.com |                 |
|                              | Opslaan             |                 |
| Huidige e-mail 2             | Ex. name@server.com |                 |
| Nieuwe e-mail 2              | Ex. name@server.com |                 |
|                              | annuleren Opslaan   |                 |
|                              |                     |                 |

Voer uw huidig e-mailadres in het eerste veld in.

Voer uw nieuw e-mailadres in.

Let wel: via dit e-mail adres ontvangt u beveiligde berichten zoals uw saldo en verificatiecodes voor de webversie. Voer dus alleen uw eigen persoonlijke e-mail adressen in.

Nadat u een nieuw e-mailadres hebt ingevoerd, klikt u op "Opslaan".

### Veiligheidsvragen

Hier kunt u wijzigingen aanbrengen in uw veiligheidsvragen.

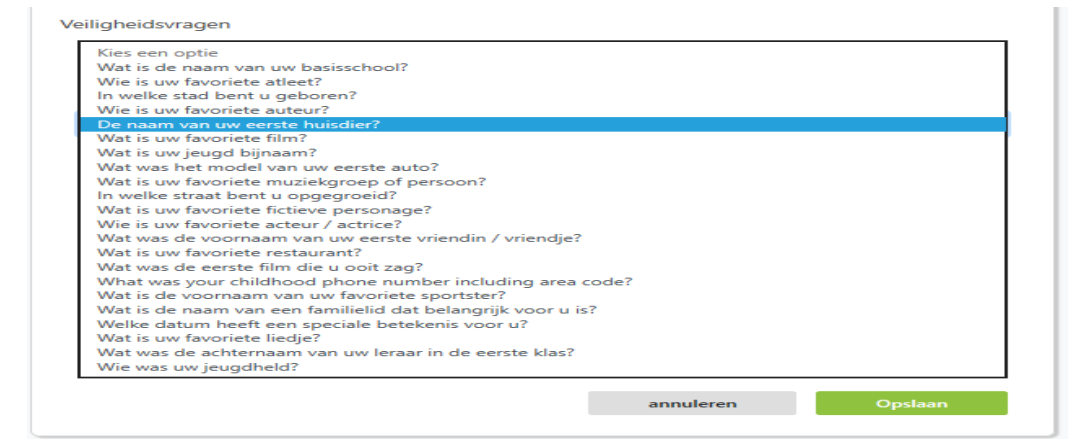

### Voorkeuren

### Hier kunt u uw voorkeuren aangeven voor gebruik van Internet en Mobiel bankieren

| Tijdzone<br><b>Tijdzone-locatie</b> : (GMT-03:00) Montevideo, Greenland, Buenos Aires<br><b>TijdZone levertijd</b> : All Hours   | <u>Bewerken</u> |
|----------------------------------------------------------------------------------------------------|-----------------|
| Marketing<br>Hiermee kunt u marketingmeldingen ontvangen voor nieuwe producten en services<br>Meldingen toestaan: Ja             | Bewerken        |
| Tekst bericht<br>Hiermee kunt u tekstberichten gebruiken om een rekeningsaldo en historie te verkrijgen<br><b>Tekst bericht:</b> | <u>Bewerken</u> |
| Taal<br>Geselecteerde taal: NL                                                                                                   | <u>Bewerken</u> |

### Tijdzone

Kies de tijdzone op basis van waar u zich bevindt.

### Marketing

| Marketing                      |                        |                            |         |
|--------------------------------|------------------------|----------------------------|---------|
| Hiermee kunt u marketingmeldin | gen ontvangen voor nie | euwe producten en services |         |
| Meldingen toestaan*            | Ja                     |                            | •       |
|                                |                        |                            |         |
|                                |                        | annuleren                  | Opslaan |
|                                |                        |                            |         |
|                                |                        |                            |         |
|                                |                        |                            |         |
|                                |                        |                            |         |
|                                |                        |                            |         |
|                                |                        |                            |         |
|                                |                        |                            |         |
|                                |                        |                            |         |
|                                |                        |                            | 0021    |

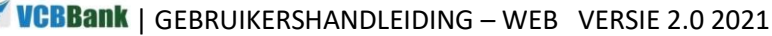

| ekst bericht                                  |                           |                                 |         |   |
|-----------------------------------------------|---------------------------|---------------------------------|---------|---|
| ekst bericht<br>armaa kunt u takstharichtan d | ahruikan om oan rekeninge | saldo en historia te verkriigen |         |   |
| ennee kunt a teksibenchien g                  | edruken om een rekenings  | aldo en historie le verkrijgen  |         |   |
| Tekst bericht*                                | Beschikbaarge             | esteld                          | •       |   |
|                                               |                           |                                 |         |   |
|                                               |                           | annuleren                       | Opslaan |   |
|                                               |                           |                                 |         |   |
| aal                                           |                           |                                 |         |   |
| I heht een keuze t                            | ussen Engels er           | n Nederlands als ta             | aal     |   |
|                                               | ubben Engelb ei           |                                 |         |   |
| Taal                                          |                           |                                 |         |   |
|                                               | _                         |                                 |         |   |
| Selecteer taal*                               |                           |                                 |         | • |
|                                               |                           | ha ana Gurran ay al             |         |   |
|                                               | Er                        | noose Currency-ni<br>nalish     |         |   |
|                                               |                           |                                 |         |   |

Kies de door u gewenste taal en klik daarna op "Opslaan"

### Meldingen

Bij de optie Meldingen heeft u de mogelijkheid zelf aan te geven van welke rekeningen u een melding wilt ontvangen en bij welke soort transactie. Bijvoorbeeld: Alleen meldingen van Salaris stortingen op DDA SRD rekeningen.

| Alarm     Beschikbaargesteld     Rekening       Internet Tsf Dep     1     1     Rekening     Inactief       Int Wd Tsf     1     Rekening     Reschikba       Cash Deposit     1     Rekening     Inactief       Payroll Deposit     1     Rekening     Inactief       Cash Withdrawal     1     Rekening     Inactief       ATM withdrawal     1     Rekening     Inactief       DDA Bail Less Than S     1     Rekening     Inactief       DDA Bail Greater Than S     1     Rekening     Inactief       Termijndepositorekening melding     1     Rekening     Inactief       Atarn     Beschikbaargesteld     Rekening     Inactief       CD Maturity Reminder     1     Rekening     Inactief                                                                                                    | Girorekeningmeldingen           |                    |            |                      |
|----------------------------------------------------------------------------------------------------|---------------------------------|--------------------|------------|----------------------|
| Internet Tsf Dep       1 Rekening       Inactief         Int Wd Tsf       Seechikb       Beechikb         Cash Deposit       Seechikb       Beechikb         Payroll Deposit       Inactief       Beechikb         Cash Withdrawal       Inactief       Inactief         ATM withdrawal       Inactief       Inactief         DDA Daily Balance       Inactief       Inactief         DDA Bal Less Than S       Seechikb       Beschikb         Betaling Nutsbedrijf       Inactief       Beschikb         Termijndepositorekening melding       Beschikbargesteld       Rekening         CD Maturity Reminder       Beschikbargesteld       Beschikbargesteld                                                                                                    | Alarm                           | Beschikbaargesteld | Rekeningen |                      |
| Int Wd Tsf Beschikba   Cash Deposit Imaken   Payroll Deposit Imaken   Cash Withdrawal Imaken   Cash Withdrawal Imaken   Cash Withdrawal Imaken   DDA Daily Balance Imaken   DDA Bal Less Than S Imaken   DDA Bal Greater Than S Imaken   Betaling Nutsbedrijf Imaken   Atrm Beschikbargesteld   Rekening Imaken   CD Maturity Reminder Imaken                                                                                                    | Internet Tsf Dep                |                    | 1 Rekening | Inactief<br>maken    |
| Cash Deposit     Beschikba       Payroll Deposit     1 Rekening     Inactief       Cash Withdrawal     1 Rekening     Inactief       ATM withdrawal     1 Rekening     Inactief       DDA Daily Balance     1 Rekening     Inactief       DDA Bal Less Than S     Sechikba     Beschikba       DDA Bal Greater Than S     1 Rekening     Inactief       Betaling Nutsbedrijf     1 Rekening     Inactief       Termijndepositorekening melding     1 Rekening     Inactief       CD Maturity Reminder     Beschikbargesteld     Rekeninge                                                                                                    | Int Wd Tsf                      | *                  |            | Beschikba<br>stellen |
| Payroll Deposit       1 Rekening       Inactief maken         Cash Withdrawal       1 Rekening       Reschikb         ATM withdrawal       1 Rekening       Inactief maken         DDA Daily Balance       1 Rekening       Inactief maken         DDA Bal Less Than S       1 Rekening       Reschikb         DDA Bal Greater Than S       1 Rekening       Beschikb         Betaling Nutsbedrijf       1 Rekening       Inactief maken         Terrmijndepositorekening melding       Inactief maken       Inactief maken         CD Maturity Reminder       Beschikbargesteld       Rekening       Inactief maken                                                                                                    | Cash Deposit                    | ×.                 |            | Beschikba<br>stellen |
| Cash Withdrawal     Image: Searchiddle steller       ATM withdrawal     Image: Searchiddle steller       DDA Daily Balance     Image: Searchiddle steller       DDA Daily Balance     Image: Searchiddle steller       DDA Bal Less Than S     Image: Searchiddle steller       DDA Bal Greater Than S     Image: Searchiddle steller       Betaling Nutsbedrijf     Image: Searchiddle steller       Terrmijndepositorekening melding     Beschikbargesteld       Alarm     Beschikbargesteld       CD Maturity Reminder     Image: Searchiddle steller                                                                                                    | Payroll Deposit                 |                    | 1 Rekening | Inactief<br>maken    |
| ATM withdrawal     I Rekening     Inactief maken       DDA Daily Balance     I Rekening     Inactief maken       DDA Bal Less Than S     Seschikb     Beschikb       DDA Bal Greater Than S     I Rekening     Inactief maken       DDA Bal Greater Than S     I Rekening     Inactief maken       Betaling Nutsbedrijf     I Rekening     Inactief maken       Termijndepositorekening melding     I Rekening     Inactief maken       CD Maturity Reminder     I Beschikbargesteld     Rekeningen                                                                                                    | Cash Withdrawal                 | ×                  |            | Beschikba<br>stellen |
| DDA Daily Balance     1 Rekening     Inactief maken       DDA Bal Less Than S     Seschikb       DDA Bal Greater Than S     Seschikb       DDA Bal Greater Than S     Inactief maken       Betaling Nutsbedrijf     1 Rekening       Itermijndepositorekening melding     Inactief maken       Alarm     Beschikbaargesteld     Rekeningen       CD Maturity Reminder     Imaturity Reminder     Imaturity Reminder                                                                                                    | ATM withdrawal                  |                    | 1 Rekening | Inactief<br>maken    |
| DDA Bal Less Than \$ Beschikbargesteld   DDA Bal Greater Than \$ Beschikbargesteld   Betaling Nutsbedrijf I Rekening   I Rekening melding Inactief   Termijndepositorekening melding Rekeningen   CD Maturity Reminder I Beschikbargesteld                                                                                                    | DDA Daily Balance               | ٠                  | 1 Rekening | Inactief<br>maken    |
| DDA Bal Greater Than S     Beschikbastellen       Betaling Nutsbedrijf     I Rekening       Termijndepositorekening melding     Inactief       Alarm     Beschikbaargesteld       CD Maturity Reminder     Image: Comparison of the stellen                                                                                                    | DDA Bal Less Than \$            | 2                  |            | Beschikba<br>stellen |
| Betaling Nutsbedrijf     1 Rekening       Termijndepositorekening melding       Alarm     Beschikbaargesteld       CD Maturity Reminder                                                                                                    | DDA Bal Greater Than \$         | *                  |            | Beschikba<br>stellen |
| Alarm     Beschikbaargesteld     Rekeningen       CD Maturity Reminder     Image: Comparison of the second second seco | Betaling Nutsbedrijf            | ٠                  | 1 Rekening | Inactief<br>maken    |
| Alarm     Beschikbaargesteld     Rekeningen       CD Maturity Reminder     Image: Comparison of the second second seco | Termijndepositorekening melding |                    |            |                      |
| CD Maturity Reminder Beschikb                                                                                                    | Alarm                           | Beschikbaargesteld | Rekeningen |                      |
|                                                                                                    | CD Maturity Reminder            | ×                  |            | Beschikb<br>stellen  |

**VCBBank** | GEBRUIKERSHANDLEIDING – WEB VERSIE 2.0 2021